# 一、联系出品方

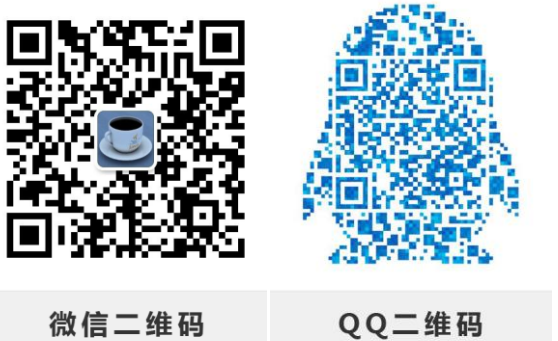

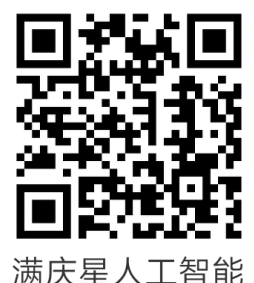

/两仄生八上1

扫描二维码关注我的微博

官方网址: daka.ke.qq.com

## 二、搭建机器学习开发环境

## Linux 环境安装

我们使用如下表格软件搭建 Linux 的机器学习环境。

| 编号 | 软件                                   | 备注       |
|----|--------------------------------------|----------|
| 1  | VMware-workstation-full-14.0.0.24051 | 虚拟机      |
| 2  | ubuntu-17.10-server-amd64            | Linux 版本 |
| 3  | Xshe11–5. 0. 1339                    | SSH 客户端  |
| 4  | Python 3.6.3                         | Python   |

## 虚拟机安装

为方便教学和研究,我们使用 VMware Workstation 虚拟机,读者可从网络下载。在工作中,常用刀片服务器、云服务器等。

安装步骤如下:

| VMware Workstation Pro                                                                                                    | の安装                                                                                        |
|----------------------------------------------------------------------------------------------------|--------------------------------------------------------------------------------------------|
| 14                                                                                                    | 欢迎使用 VMware Workstation Pro 安装向导                                                           |
| WORKSTATION<br>PRO                                                                                                    | 安装向导将在您计算机上安装 VMware Workstation Pro。<br>单击"下一步"继续,或单击"取消"退出安装向导。                          |
|                                                                                                    | 版权所有 1998-2017 VMware, Inc. 保留所有权利。本产品<br>受美国和国际版权及知识产权法保护。VMware 产品获得<br>以下网站中列出的一项或多项专利: |
| vmware                                                                                                    | http://www.vmware.com/go/patents-cn                                                        |
|                                                                                                    | 下一步(N) 取消                                                                                  |
| 击"下一步",进入安装。                                                                                                    |                                                                                            |
|                                                                                                    |                                                                                            |
| 붱 VMware Workstation Pro                                                                                                    |                                                                                            |
| <b>影 VMware Workstation Pro</b><br>最终用户许可协议<br>请仔细阅读以下许可协议                                                                                                    | o 安装                                                                                       |
| VMware Workstation Pro<br>最终用户许可协议<br>请仔细阅读以下许可协议                                                                                                    | o <del>g装</del>                                                                            |
| VMware Workstation Pro<br>最终用户许可协议<br>请仔细阅读以下许可协议 VMW 请注意,在本软件 款,使用本软件都 束。                                                                                                    | ● 安装<br>● ● ● ● ● ● ● ● ● ● ● ● ● ● ● ● ● ● ●                                              |
| VMware Workstation Pro<br>最终用户许可协议<br>请仔细阅读以下许可协议          请仔细阅读以下许可协议         VMW         请注意,在本软件         款,使用本软件都         束。         重要信息,请仔细         件,您(自然人或说<br>("本协议")的约束 | > 安装 ○ ● ● ● ● ● ● ● ● ● ● ● ● ● ● ● ● ● ● ●                                               |

勾选"我接受许可协议中的条款",点击"下一步"。

打印图

上一步间下一步回

取消

| VMware Workstation Pro 安装                                  |     |
|------------------------------------------------------------|-----|
| 自定义安装                                                      |     |
| 选择安装目标及任何其他功能。                                             |     |
| 安装位置:<br>C:\Program Files (x86)\VMware\VMware Workstation\ | 更改… |
| 增强型键盘驱动程序(需要重新引导以使用此功能(E)<br>此功能要求主机驱动器上具有 10MB 空间。        |     |
|                                                            |     |
|                                                            |     |
|                                                            |     |
|                                                            | M)  |
|                                                            |     |

点击"更改",可以更改虚拟机的安装位置,点击"下一步"。

| 用户体验设置                                                                                                    |                                                                                       |
|----------------------------------------------------------------------------------------------------|---------------------------------------------------------------------------------------|
| 编辑默认设置以提高您的用户体验                                                                                           | <u>à</u> •                                                                            |
| <ul> <li>✓ 启动时检查产品更新(C)<br/>在 VMware Workstation Pro 启动<br/>新版本。</li> <li>✓ 加入 VMware 客户体验改进计划</li> </ul> | 加讨,检查应用程序和已安装软件组件是否有<br>;)())                                                         |
| VMware客户体验提升<br>关信息,以帮助VMwa<br>题、并向您建议如何以                                                                 | 计划 (CEIP) 将向 VMware 提供相 ▲<br>are 改进产品和服务、解决问 ■<br>以最佳方式部署和使用我们的产<br>→ VMware 会定期收集和您所 |
| 品。作为 CEIP 的一部分<br>持有的 VMware 密钥相                                                                          | 关的使用 VMware 产品和服务 •                                                                   |
| 品。作为 CEIP 的一部分<br>持有的 VMware 密钥相<br><u>了解更多信息</u>                                                         | 关的使用 VMware 产品和服务 👻                                                                   |

根据自己爱好,设置用户体验,点击"下一步"。

| 岁 VMware Workstation Pro 安装                                                                                                    |                          | l       |                                                                                | X       |
|----------------------------------------------------------------------------------------------------|--------------------------|---------|--------------------------------------------------------------------------------|---------|
| <b>快捷方式</b><br>选择您要放入系统的快捷方式。                                                                                                    |                          |         |                                                                                |         |
| 在以下位置创建 VMware Workstation F<br>「桌面(D)<br>「开始菜单程序文件夹(S)                                                                           | Pro 的快捷方式:               |         |                                                                                |         |
|                                                                                                    |                          |         |                                                                                |         |
|                                                                                                    |                          |         |                                                                                |         |
|                                                                                                    | 上一步個                     | ∇—歩(N)  | 取消                                                                             |         |
| 快捷方式建议都勾选,点击"下一步"                                                                                                    | 0                        |         |                                                                                |         |
| 是捷方式建议都勾选,点击"下一步"                                                                                                    |                          |         |                                                                                | X       |
| <ul> <li>快捷方式建议都勾选,点击"下一步"</li> <li>送 VMware Workstation Pro 安装</li> <li>已准备好安装 VMware Workstation</li> </ul>                     | n Pro                    |         |                                                                                | ×       |
| e捷方式建议都勾选,点击"下一步"<br><b>岁</b> VMware Workstation Pro 安装<br><b>已准备好安装 VMware Workstation</b><br>单击"安装"开始安装。单击"上一步"查<br>导。          | 。<br>n Pro               | Q置。单击"耳 | <b>口</b><br>[1]<br>[1]<br>[1]<br>[1]<br>[1]<br>[1]<br>[1]<br>[1]<br>[1]<br>[1] | x<br>1) |
| e.捷方式建议都勾选,点击"下一步"<br><mark> 變 VMware Workstation Pro 安装</mark><br><b> 已准备好安装 VMware Workstation</b><br>単击"安装"开始安装。单击"上一步"<br>导。  | 。<br>n Pro<br>E看或更改任何安装i | 受置。单击"耳 | <b>口</b><br>1<br>1<br>1<br>1<br>1<br>1<br>1<br>1<br>1<br>1<br>1<br>1<br>1      | ×       |
| 快捷方式建议都勾选,点击"下一步"<br><mark> 「「」VMware Workstation Pro 安装</mark><br><b> 已准备好安装 VMware Workstation</b><br>単击"安装"开始安装。単击"上一步"登<br>导。 | 。<br>n Pro<br>音或更改任何安装i  | 受置。单击"耳 | <b> I</b>                                                                      | ×       |
| 快捷方式建议都勾选,点击"下一步"<br><b>岁</b> VMware Workstation Pro 安装<br>已准备好安装 VMware Workstation<br>单击"安装"开始安装。单击"上一步"管<br>导。                 | 。<br>n Pro               | ₽盂。单击"耳 | <b>口</b><br>取消"退出向                                                             |         |

至此,安装设置以及完成,点击"安装"。

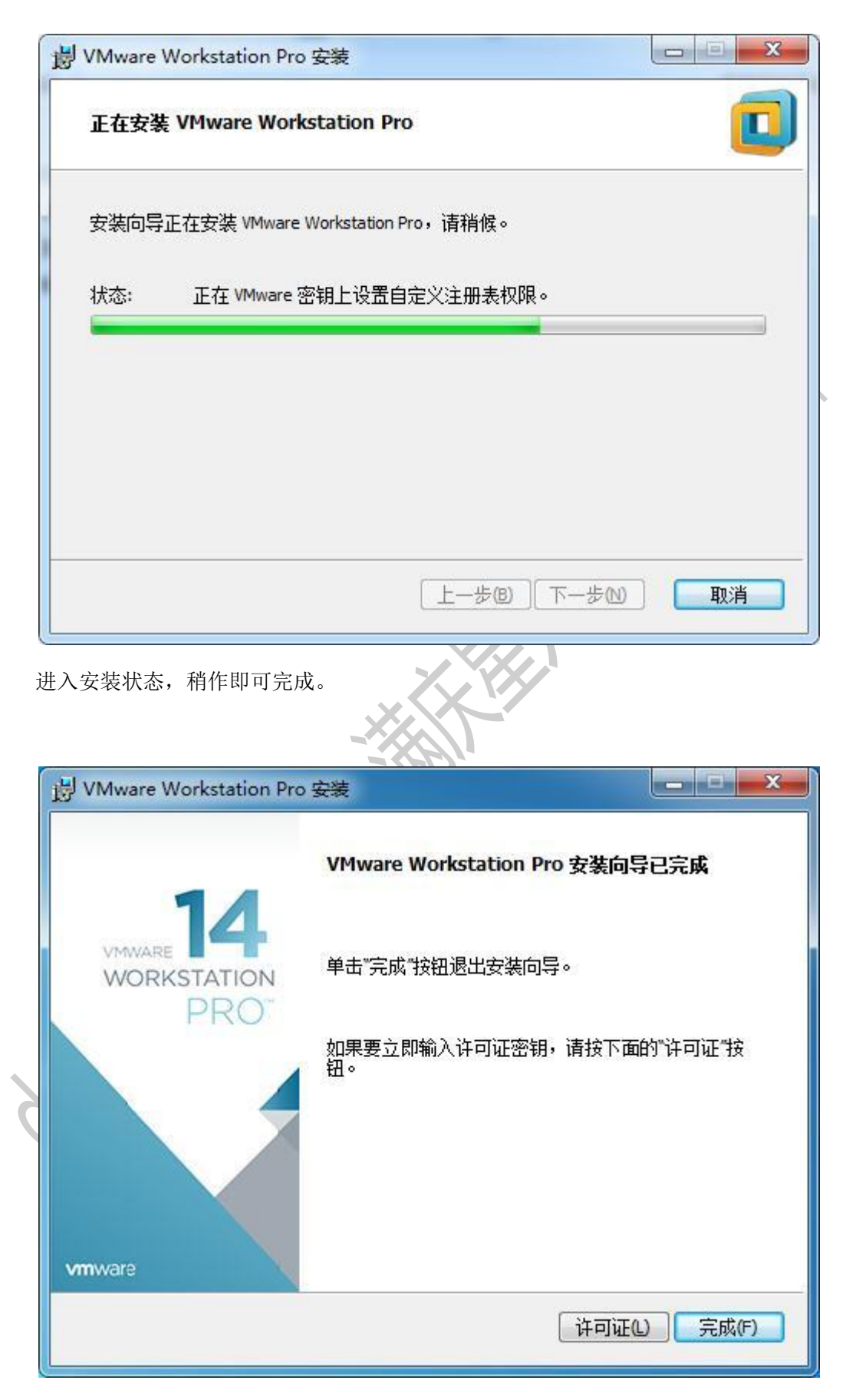

出现此画面,表示已经安装完成。可以点击桌面、菜单中的快捷方式打开虚拟机。

#### **Ubuntu** 安装

安装完虚拟机后,我们需要根据自己的需求安装相应的操作系统,在此我们安装 ubuntu-17.10-server-amd64。

首选需要下载系统镜像,地址: https://www.ubuntu.com/download/server。

安装步骤如下:

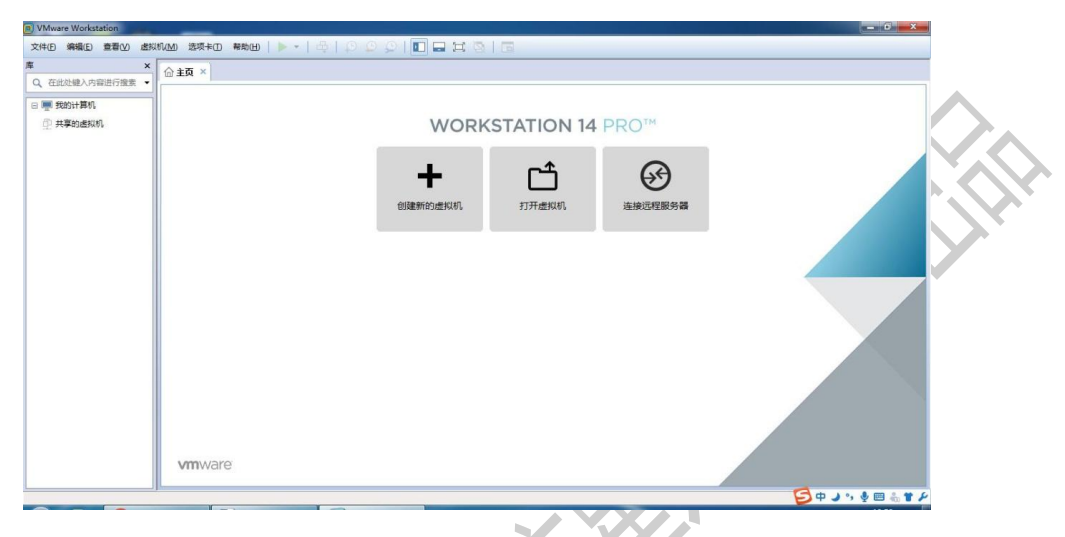

点击"创建新的虚拟机"。或点击"文件",选择"新建虚拟机"。或使用快捷键 "Ctrl+N"。

| 新建虚拟机向导                         |                                                                            |
|---------------------------------|----------------------------------------------------------------------------|
|                                 | 欢迎使用新建虚拟机向导                                                                |
| VMWARE 14<br>WORKSTATION<br>PRO | 您希望使用什么类型的配置?                                                              |
|                                 | ◎ 自定义(高级)(C)<br>创建带有 SCSI 控制器类型、虚拟磁盘类型<br>以及与旧版 VMware 产品兼容性等高级选项<br>的虚拟机。 |
| 帮助                              | <上一步(B) 下一步(N) > 取消                                                        |

选择"典型", 点击"下一步"。

| 源:                               |      |                |  |
|----------------------------------|------|----------------|--|
| ***<br>*装程序光盘(D):                |      |                |  |
| 鷂 DVD RW 驱动器 (E:)                | *    |                |  |
|                                  |      |                |  |
|                                  |      |                |  |
| 「装柱序尤盆映像又件(150)(凹):              |      | ()<br>()<br>() |  |
| ) 口控测到 Ubuntu 64 位 Server 17 10。 | 1311 | 8992(D)        |  |
| 该操作系统将使用简易安装。(这是什么?)             |      |                |  |
| 后安装操作系统( <u>5</u> )。             |      |                |  |
| J建的虚拟机将包含一个空白硬盘。                 |      |                |  |
|                                  |      |                |  |
|                                  |      |                |  |

选择"安装程序光盘镜像文件",点击"浏览",选择 ubuntu-17.10-server-amd64 的存放路径,点击"下一步"。

|                       | - 4-12-1       |       |
|-----------------------|----------------|-------|
| 新建虚拟机向导               |                |       |
| <b>简易安装信息</b><br>这用于安 | X Ubuntu 64 位。 |       |
| 个性化 Linux             |                |       |
| 全名(E):                | Ubuntu-1       |       |
| 用户名(U):               | manqingxing    |       |
| 密码(P):                | •••••          |       |
| 确认( <u>C</u> ):       | •••••          |       |
|                       |                |       |
|                       |                |       |
|                       |                |       |
|                       |                |       |
|                       |                |       |
|                       |                |       |
| ₹₽₿ħ                  | < +            | 町省    |
| (WICH)                |                | 47.71 |

为 Linux 取名,并设置用户名和密码,一定牢记,点击"下一步"。

| 新建虚拟机向导                   |              | X              |  |
|---------------------------|--------------|----------------|--|
| 命名虚拟机<br>您希望该虚拟机使用作       | 十么名称?        |                |  |
| 虚拟机名称(⊻):                 |              |                |  |
| Ubuntu64-1                |              |                |  |
| 位 <b>置(L)</b> :           |              |                |  |
| D:\Soft\VMware-Workstatic | n-Machines   | 浏览( <u>R</u> ) |  |
|                           |              |                |  |
|                           | < 上一步(B) 下一步 | ·(N) >     取消  |  |
|                           |              |                |  |

设置此虚拟机名称,点击"浏览"可更改安装位置,点击"下一步"。

X

| 所建虚拟机向导                       |                            |                          |
|-------------------------------|----------------------------|--------------------------|
| <b>指定磁盘容里</b><br>磁盘大小为多少?     |                            |                          |
| 虚拟机的硬盘作为一个或多<br>向虚拟机中添加应用程序、] | 个文件存储在主机的物理<br>文件和数据而逐渐变大。 | <b>聪</b> 盘中。这些文件最初很小,随着/ |
| 最大磁盘大小 (GB)( <u>S</u> ):      | 20.0 🚔                     |                          |
| 针对 Ubuntu 64 位 的建议;           | 大小: 20 GB                  |                          |
| 能。                            |                            |                          |
|                               |                            |                          |
|                               |                            |                          |

最大磁盘大小使用建议值即可,点击"下一步"。

| i使用下列设置创 | 建虚拟机:                               |  |
|----------|-------------------------------------|--|
| 名称:      | Ubuntu64-1                          |  |
| 位置:      | D:\Soft\VMware-Workstation-Machines |  |
| 版本:      | Workstation 14.x                    |  |
| 操作系统:    | Ubuntu 64 位                         |  |
| 硬盘:      | 20 GB, 拆分                           |  |
| 内存:      | 1024 MB                             |  |
| 网络适配器:   | NAT                                 |  |
| 其他设备:    | CD/DVD, USB 控制器, 打印机, 声卡            |  |
| 自定义硬件    | :( <u>C</u> )                       |  |
| 创建后开启此度  | ŧ以机(₽)                              |  |
|          |                                     |  |

勾选"创建后开启此虚拟机",点击"完成"开始安装。

| C 111                                                               |                       |                               |  |
|---------------------------------------------------------------------|-----------------------|-------------------------------|--|
| Dountuo4-1 - VMWare Work                                            |                       |                               |  |
| 又1年止) 病物(E) 章君(V) 虚                                                 |                       |                               |  |
|                                                                     | × 🕜 主页 × 🗗 Ubuntu64-1 | ×                             |  |
| 4、住口心健人内容进行搜索                                                       |                       |                               |  |
| <ul> <li>■ 契約计算机</li> <li>① Ubuntu64-1</li> <li>① 共享的虚拟机</li> </ul> |                       |                               |  |
|                                                                     |                       | Loading additional components |  |
|                                                                     |                       | 14%                           |  |
|                                                                     |                       | Retrieving jfsutils-udeb      |  |
|                                                                     |                       |                               |  |
|                                                                     |                       |                               |  |
|                                                                     |                       |                               |  |
|                                                                     |                       |                               |  |
|                                                                     |                       |                               |  |
|                                                                     |                       |                               |  |
|                                                                     |                       |                               |  |
|                                                                     |                       |                               |  |
|                                                                     |                       |                               |  |
|                                                                     |                       |                               |  |

安装过程如图,安装完成后自动启动。

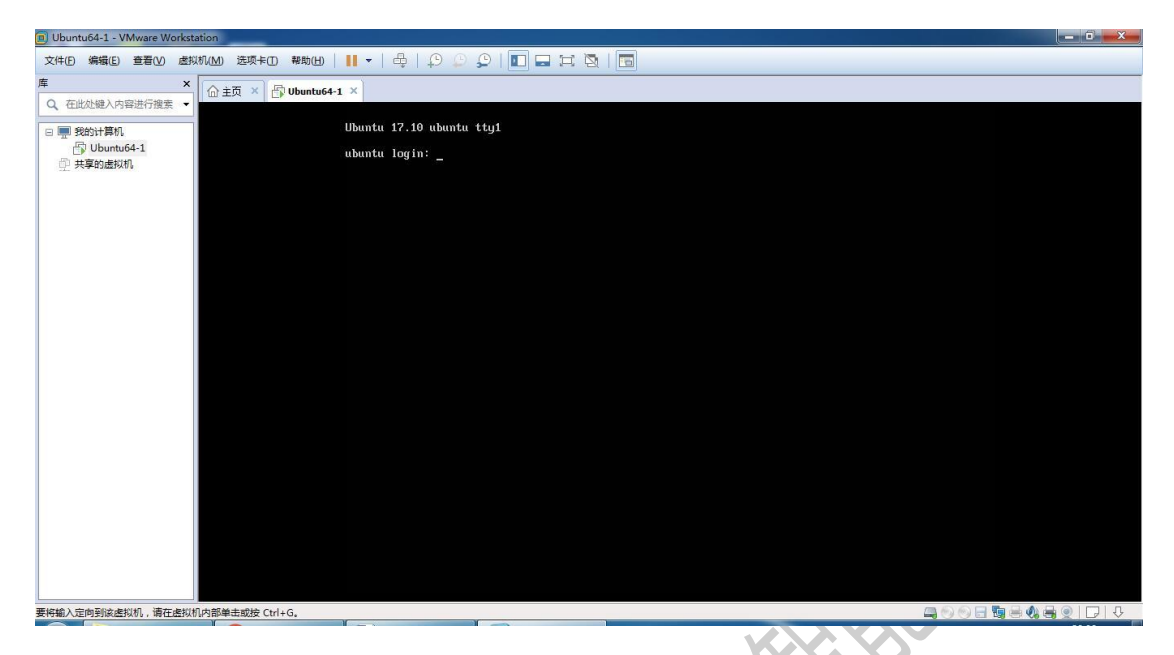

安装完成后出现此画面,输入刚才设置的用户名和密码即可进入。

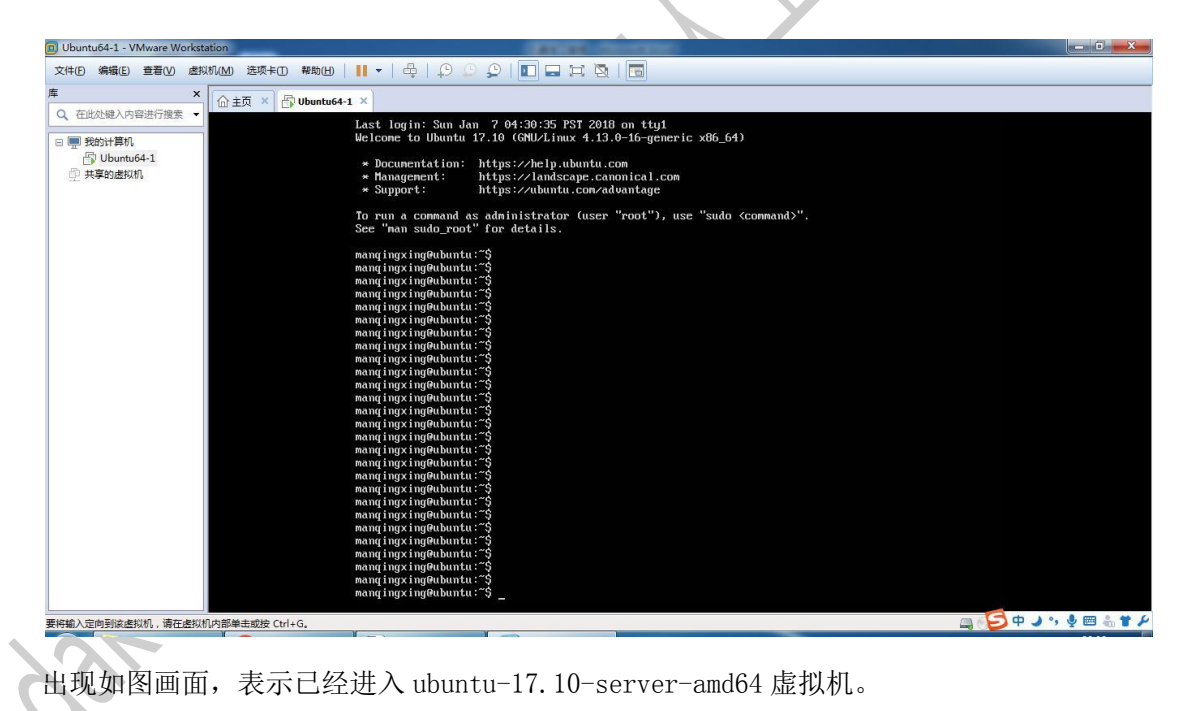

安装 SSH 服务,在工作中常使用 SSH 服务远程控制服务器。

命令:

manqingxing@ubuntu:~\$ sudo apt-get install openssh-server
.....
当询问是否安装时, 输入"y"即可。
.....

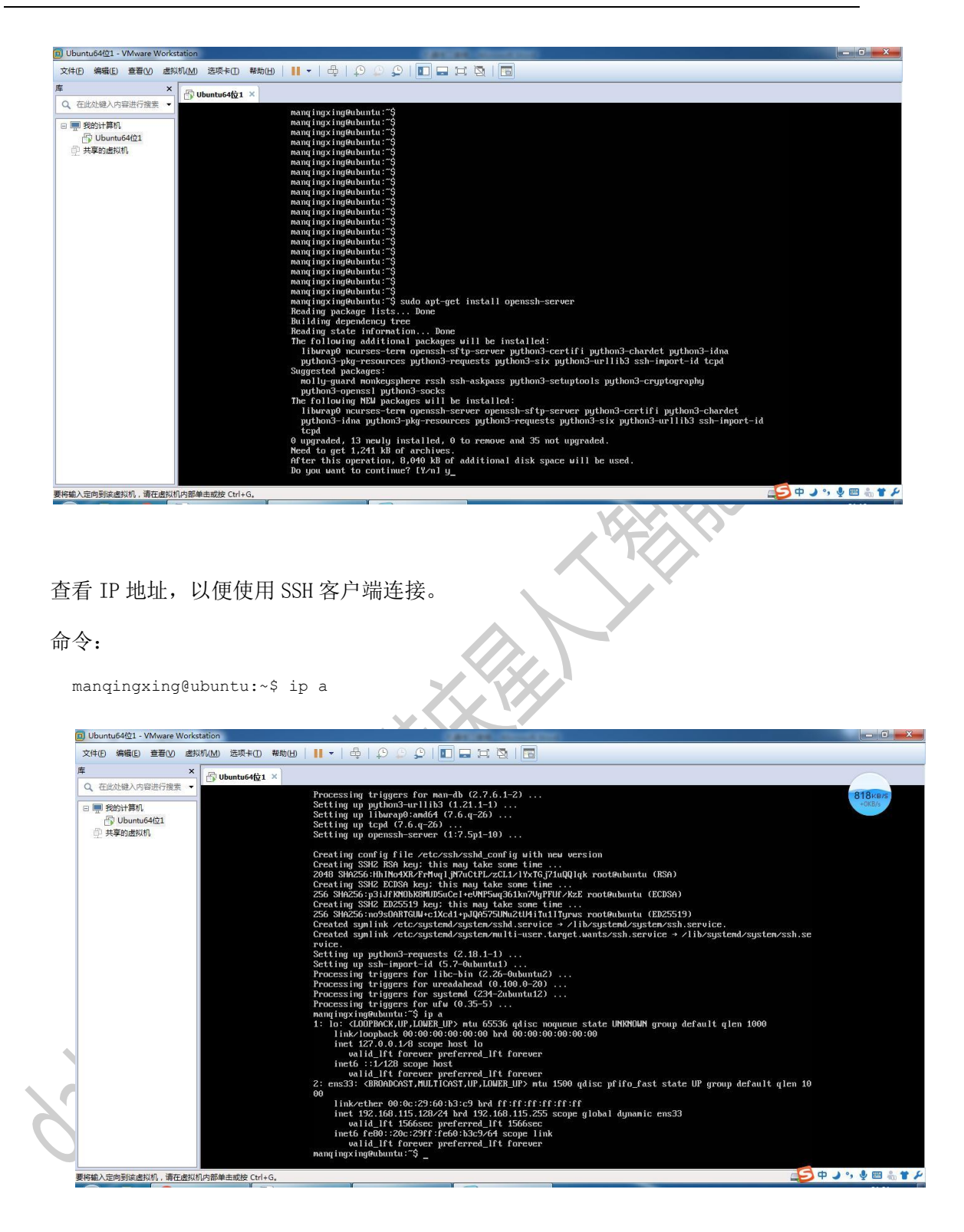

#### **XShell** 安装

在工作中,常用 SSH 客户端有 secureCRT、XShell 等,我们使用 Shell,可从网络下

载。

XShell 按照步骤如下:

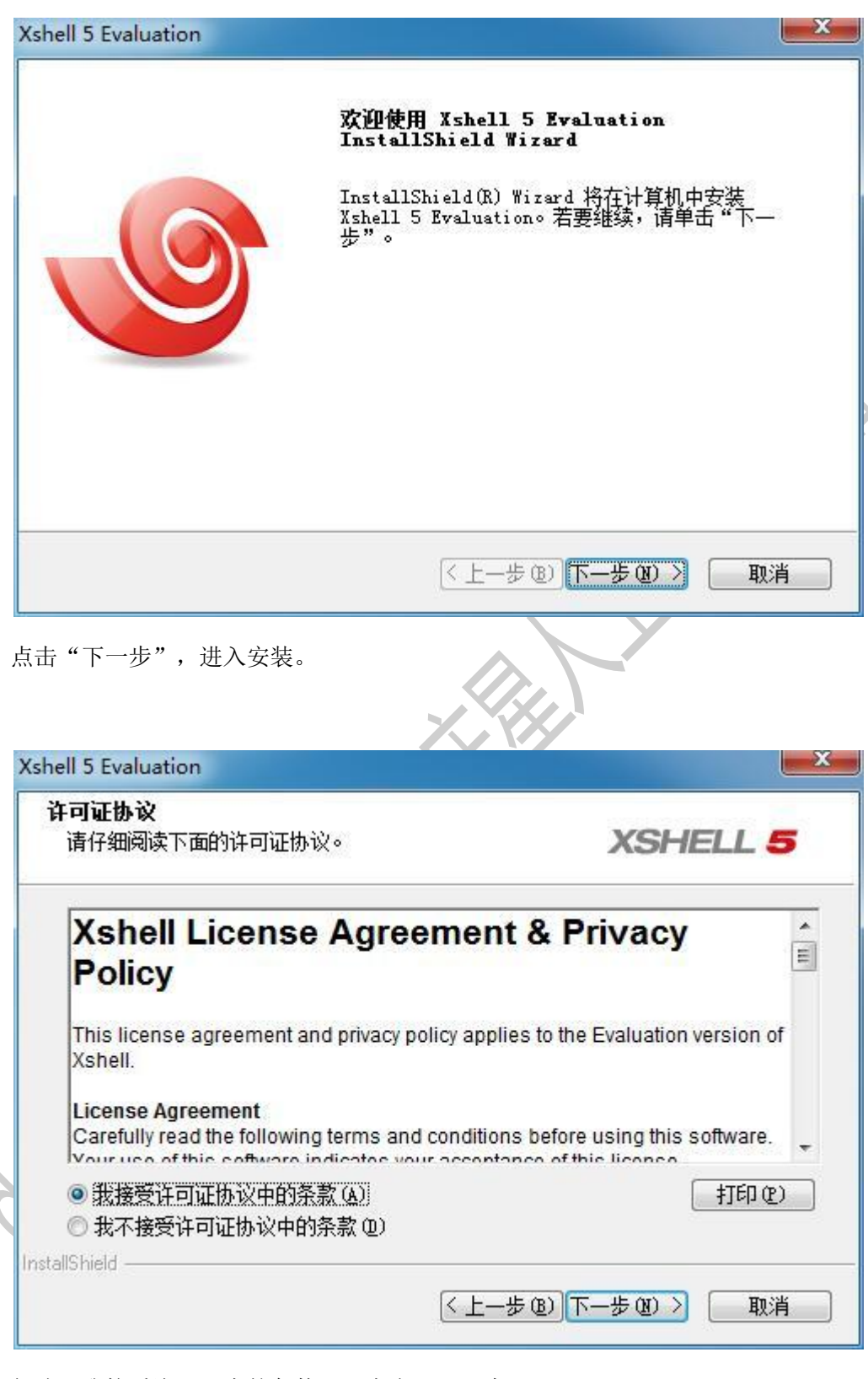

勾选"我接受许可证中的条款",点击"下一步"。

| 客户信息                                                                                                    |                                                                                |
|----------------------------------------------------------------------------------------------------|--------------------------------------------------------------------------------|
| 输入您的信息。                                                                                                    | XSHELL 5                                                                       |
| 请输入您的名字和所在公司的名称。                                                                                                    |                                                                                |
| 用户名(0):                                                                                                    |                                                                                |
| 微软用户                                                                                                    |                                                                                |
| 公司名称(C):                                                                                                    |                                                                                |
| 微软用户                                                                                                    |                                                                                |
| allShield                                                                                                    |                                                                                |
|                                                                                                    | <上一步 (B) 下一步 (N) > 取消                                                          |
| 实际情况输入用户名、公司名称,                                                                                                    | 点击"下一步"。                                                                       |
| 实际情况输入用户名、公司名称,,                                                                                                    | 点击"下一步"。                                                                       |
| 音实际情况输入用户名、公司名称,,<br>mell 5 Evaluation                                                                                                    | 点击"下一步"。                                                                       |
| 会际情况输入用户名、公司名称,,<br>ell 5 Evaluation<br><b>选择目的地位置</b><br>选择安装程序在其中安装文件的文件夹。                                                              | 点击"下一步"。                                                                       |
| 实际情况输入用户名、公司名称,,<br>ell 5 Evaluation<br>选择目的地位置<br>选择安装程序在其中安装文件的文件夹。<br>安装程序将在以下文件夹中安装 Xshell                                            | 点击"下一步"。<br><b> </b>                                                           |
| ell 5 Evaluation<br><b>法择目的地位置</b><br>选择安装程序在其中安装文件的文件夹。<br>安装程序将在以下文件夹中安装 Xshell<br>要安装到此文件夹,请单击"下一步"。<br>然后选择其它文件夹。                     | 点击"下一步"。<br><b> </b>                                                           |
| 会际情况输入用户名、公司名称,<br>mell 5 Evaluation<br><b>法择目的地位置</b><br>选择安装程序在其中安装文件的文件夹。<br>安装程序将在以下文件夹中安装 Xshell<br>要安装到此文件夹,请单击"下一步"。<br>然后选择其它文件夹。 | 点击"下一步"。<br><b>XSHELL 5</b><br>5 Evaluation。<br>要安装到其它文件夹,请单击"浏览",             |
| 会际情况输入用户名、公司名称,<br>mell 5 Evaluation<br><b>法择目的地位置</b><br>选择安装程序在其中安装文件的文件夹。<br>安装程序将在以下文件夹中安装 Xshell<br>要安装到此文件夹,请单击"下一步"。<br>然后选择其它文件夹。 | 点击"下一步"。<br>XSHELL 5<br>5 Evaluation。<br>要安装到其它文件夹,请单击"浏览",                    |
| ell 5 Evaluation<br><b>法择目的地位置</b><br>选择安装程序在其中安装文件的文件夹。<br>安装程序将在以下文件夹中安装 Xshell<br>要安装到此文件夹,请单击"下一步"。<br>然后选择其它文件夹。                     | 点击"下一步"。<br><b> </b>                                                           |
| allShield                                                                                                    | 点击"下一步"。<br><b>XSHELL 5</b><br>5 Evaluation。<br>要安装到其它文件夹,请单击"浏览",<br>shell 5\ |

点击"浏览"可更改安装目录,点击"下一步"。

ĺ

| Kshell 5 Evaluation                           |                                            |
|-----------------------------------------------|--------------------------------------------|
| <b>选择程序文件夹</b><br>请选择程序文件夹。                   | XSHELL 5                                   |
| 安装程序会将程序图标添加到以下<br>名称,或从"现有文件夹"列表中;           | 列元的"程序文件夹"中。您可以输入新的文件夹<br>选择一个。单击"下一步"以继续。 |
| 程序文件关键:<br>Kshell 5                           |                                            |
| 现有文件夹 (M):<br>AbleSky<br>Accessories          |                                            |
| Administrative Tools<br>Adobe<br>Games        | =                                          |
| HP<br>Maintenance<br>SecureCRT 8.0<br>Startup | -                                          |
| nstallShield                                  |                                            |
|                                               | < 上一步 (B) 下一步 (B) > 取消                     |
| 话击"下一步"。                                      |                                            |
| shell 5 Evaluation                            |                                            |
| <b>选择语言</b><br>选择的用户界面语言。                     | XSHELL 5                                   |
| 请选择该程序的语言。您可以在以                               | 后更改语言,在工具菜单中。                              |
| Chinese (Simplified)                          | •                                          |
|                                               |                                            |
|                                               |                                            |
|                                               |                                            |
|                                               |                                            |
| nstallShield                                  |                                            |
|                                               |                                            |

选择中文简体,点击"安装"。

Ì

| shell 5 Evaluation    | ×                                   |
|-----------------------|-------------------------------------|
| 安装状态                  | XSHELL 5                            |
| Xshell 5 Evaluation 🕏 | z装程序正在执行所请求的操作。                     |
|                       |                                     |
| 正在创建快捷方式              |                                     |
|                       |                                     |
|                       |                                     |
| stallShield ————      | 取消                                  |
| 在安装。                  |                                     |
|                       |                                     |
| shell 5 Evaluation    | InstallShield Wizard 完成             |
|                       | 安装程序已完成在计算机中安装 Xshell 5 Evaluation。 |
|                       |                                     |
|                       | 🔽 Xshell 5 Evaluation)运行            |
|                       |                                     |
|                       |                                     |
|                       |                                     |
|                       | (≤ 上一步 (B)                          |

出现此画面表示已经按照完成,点击"完成"。

| ✓ 会话                                                                                                    |                    |                 |            |        |
|----------------------------------------------------------------------------------------------------|--------------------|-----------------|------------|--------|
| 約新建 ▼ 🗐 🐰                                                                                                    | ₽ ₽ × ₽            | 属性 🔓 🗃          | -          |        |
| 所有会新建                                                                                                    |                    |                 |            | (d)    |
| 名称 🔺                                                                                                    | 主机                 | 端口 协            | 议 用户名      | 说明     |
|                                                                                                    |                    |                 |            |        |
| ☑ 启动时显示此对话框(3                                                                                                    | 5)                 |                 |            | 〕〔  关闭 |
| 启动 Shell 时会出现」<br>建会话属性                                                                                                    | 比画面,点击右上           | 二角"新建"。         |            | 8      |
| 类别(C):<br>□ <b>连接</b><br>□ □ □ □ □ □ □ □ □ □ □ □ □ □ □ □ □ □ □                                                                                                     | 连接                 |                 |            |        |
| □ 用 <b>广 牙 D 短</b> 距<br>□ 登录提示符<br>□ 登录脚本                                                                                                    | 常规<br>名称(N):       | Ubuntu64-1      | ĝ          |        |
| □-SSH<br>□-安全性                                                                                                    | 协议(P):             | SSH             | *          | 51 C   |
| · 隧道<br>SETD                                                                                                    | 主机(H):             | 192.168.115.128 | C.         |        |
| TELNET                                                                                                    | 端口号(0):            | 22              |            |        |
|                                                                                                    | 识明(D):             |                 |            |        |
| - 保持活动状态<br>□ <b>终端</b>                                                                                                    | 重新连接               |                 |            |        |
| ··· <b>键盘</b><br>                                                                                                    | □ 连接异常关            | 闭时自动重新连接(A      | N)         |        |
| AT ST 1                                                                                                    | 间隔(V):             | 0               | 吵 限制(L): 0 | 🔶 分钟   |
| ──高级<br>□─ <b>外观</b>                                                                                                    |                    |                 |            |        |
| <ul> <li>──高级</li> <li>──一寄口</li> <li>──一寄口</li> <li>──高级</li> <li>──田忠踪</li> <li>──日志记录</li> <li>──文件传輸</li> </ul>                                                      | TCP选顶<br>一使用Nagle算 | 法(U)            |            |        |
| <ul> <li>□ · 高级</li> <li>□ · 窗口</li> <li>□ · 高级</li> <li>□ · 品级</li> <li>□ · 品级</li> <li>□ · 日志记录</li> <li>□ · 文件传输</li> <li>□ · X/YMODEM</li> <li>□ · ZMODEM</li> </ul> | TCP选项<br>一使用Nagle算 | 法(U)            |            |        |

输入虚拟机名词、主机地址(使用 ip a 查看的 Linux 的地址),点击"确定"。

| 🎸 会话            |            |    |            |       |    |    | x |
|-----------------|------------|----|------------|-------|----|----|---|
| ※1新建 → 🛃 👗 🖺 🔂  | 🗙 🔜 属性     |    | <b>1</b>   | +     |    |    | Q |
| 所有会话            |            |    |            |       |    | 62 | ¢ |
| 名称 ▲            | 主机         | 端口 | 协议         | 用户名   | 说明 |    |   |
| Ubuntu64-1      | 192.168.11 | 22 | SSH        |       |    |    |   |
| ☑ 启动时显示此对话框(S)  |            |    |            | 连接(C) |    | 关闭 |   |
| 也中一台虚拟机,点击"连接"。 | 2          |    | $\bigcirc$ |       |    |    |   |

| 未知主机密钥                                                                            |
|-----------------------------------------------------------------------------------|
| 192.168.115.128 (端口: 22)的主机密钥未在本地主机密钥数据库中注册。<br>下次若需身份验证此主机的话须保存主机密钥。             |
| 主机密钥指纹 (MD5 校验和):<br>ssh-rsa 2048 bb:04:23:53:b1:cf:41:e3:ef:a1:3f:22:42:b6:69:05 |
| 接受此主机密钥吗?                                                                         |
| 一次性接受(2) 接受并保存(5) 取消                                                              |
|                                                                                   |

点击"接受并保存"。

| 远程主机:<br>服务器类型: | 192.168.115.128:22 (Ubuntu64-<br>SSH2, OpenSSH_7.5p1 Ubuntu- |
|-----------------|--------------------------------------------------------------|
| 请输入登录的用         | 月户名(E):                                                      |
| mangingxing     |                                                              |
| 🔽 记住用户名         | (R)                                                          |

输入虚拟机的用户名,勾选"记住用户名", 点击"确定"。

| 卫生生工业                                                                                                    | 102 160 115 120-22 (Ubuntu64 1)                                                                                                    |
|----------------------------------------------------------------------------------------------------|----------------------------------------------------------------------------------------------------|
| 观马方.                                                                                                    | 192.108.115.128:22 (Obuntu64-1)                                                                                                    |
| 登來者:<br>四冬哭 <del>来</del> 回。                                                                                                    | CCUD OF THE TEST UNDER TO                                                                                                    |
| 服穷畚尖型:                                                                                                    | SSH2, OpenSSH_7.5p1 Obuntu-10                                                                                                    |
| 请在下面选择恰当的                                                                                                    | 的身份验证方法并提供登录所需的信息。                                                                                                    |
| Password(P)                                                                                                    |                                                                                                    |
| 密码( <u>W</u> ):                                                                                                    | •••••                                                                                                    |
| O Public Key(U)                                                                                                    |                                                                                                    |
| 用户密钥(K):                                                                                                    | ▼ 浏览回… ▼                                                                                                    |
| 密码(田):                                                                                                    |                                                                                                    |
| C Keyboard Interactiv                                                                                                    | e(I)                                                                                                    |
| 使用键盘输入用户                                                                                                    | 身份验证。                                                                                                    |
| (2) 52 仕家辺の)                                                                                                    |                                                                                                    |
| K1±2549(K);                                                                                                    |                                                                                                    |
|                                                                                                    | 明正 拟泪                                                                                                    |
|                                                                                                    |                                                                                                    |
| 入密码,勾选"记住                                                                                                    | :密码",点击"确定"。                                                                                                    |
| 入密码,勾选"记伯<br>puntu6+1-manqingxing@ubuntu~-xkhels<br>#8                                                                                                    | ː密码",点击"确定"。<br>◎ #₩₩<br>◎ · A · I © Ø ∷@ 自 D · ■ · © ₽                                                                                                    |
| 入密码, 勾选"记伯<br>buntu54-1 - manqingsing@ubuntur ~ - Xshell 5<br>feld 編集D 雪型の 耳の 透映 愛口<br>マング 「見つ」 夜 「 雪・ 副・<br>solv/192.168.115.12822<br>変動に自動を、 点生文質的能学が起。                                                                                                    | ≊密码",点击"确定"。<br>∞ <sup>##dd</sup><br>ጭ A·1 <b>€ Ø</b> ≋ &   m   ⊡ ·   ® ₽                                                                                                    |
| 入密码, 勾选 "记伯<br>puntu64-1 - manqingxing@ubuntur ~ - Xshell 5<br>(#0                                                                                                    | ː密码",点击"确定"。<br>◎ ##₩<br>◎· A· I © Ø ∷ 8 自 @· ■· ◎ ₽                                                                                                    |
| 入密码, 勾选 "记伯<br>Duntu64-1-manqingxing@ubuntur - Xshell 5<br>件後 樂儀 章章心 耳口 送琴卡@ 智口<br>●・ ●・                                                                                                    | ː密码",点击"确定"。<br>◎ ##db<br>③· A· I © ♥ I: 8 自 @· II· ◎ ♥                                                                                                    |
| 入密码, 勾选 "记伯<br>buntu64-1 - manqingxing@ubuntu: ~ - Xshell 5<br>(中の 編印 音句) 耳口 法明书(四 會句)<br>(日) (日) (日) (日) (日) (日) (日) (日)<br>(日) (日) (日) (日) (日) (日)<br>(日) (日) (日) (日) (日)<br>(日) (日) (日) (日) (日)<br>(日) (日) (日) (日) (日) (日) (日)<br>(日) (日) (日) (日) (日) (日) (日) (日)<br>(日) (日) (日) (日) (日) (日) (日) (日)<br>(日) (日) (日) (日) (日) (日) (日) (日) (日)<br>(日) (日) (日) (日) (日) (日) (日) (日) (日) (日)<br>(日) (日) (日) (日) (日) (日) (日) (日) (日) (日)<br>(日) (日) (日) (日) (日) (日) (日) (日) (日) (日)                                                                                                    | :密码",点击"确定"。<br>◎ A · ● Ø :: @ @ @ · E ·   ② ₽<br>. All rights reserved.                                                                                                    |
| 入密码, 勾选"记伯<br>Dumtu64-1-manqingxing@ubuntur - xshell 5<br>件份 樂城回 章章心 耳口 透现卡回 10<br>中心 10 短天的 10 医现卡的 10<br>中心 10 短天的 10 医现卡的 10<br>10 f (mild 133)<br>11 5 (mild 133)<br>11 5 (mild 133)<br>12 ft (c) 2022 2017 NetSarang Computer, Im<br>- help' to learn how to use Xshell prompt.<br>- Js<br>exting to 192,168,115,128:22<br>exting to 192,168,115,128:22                                                                                                    | :密码",点击"确定"。<br>● ₩₩<br>● A· S S I: B = D· E· O P<br>• Al rights reserved.                                                                                                    |
| 入密码, 勾选 "记伯<br>buntu64-1 - manqingxing@ubuntu: ~ - Xshell 5<br>(中の 編集) 音(の 耳の 法界中(の 配)<br>ー ( ) ( ) ( ) ( ) ( ) ( ) ( ) ( ) ( ) (                                                                                                    | 密码",点击"确定"。<br>◎ 和WH<br>● A • ● Ø ℃ & 自 回 • 目 • ● ♥<br>. All rights reserved.                                                                                                    |
| 入密码, 勾选 "记伯<br>Duntu64:1-manqingxing@ubuntusxshells<br>#他 樂編() 章章() 耳口 远珠年() @[<br>@<br>suburbu64:1 (<br>#<br>Ubuntu64:1 (<br>- )<br>15 (Goild 1339)<br>right (c) 2022-2017 NetSarang Computer, Im<br>- )help' to learn how to use xshell prompt.<br>exting to 102, 168, 115, 128;22<br>exting to 120, 2187, NetSarang Computer, Im<br>- )help' to learn how to use xshell prompt.<br>exting to 102, 168, 115, 128;22<br>exting to 102, 168, 115, 128;22<br>exting to 102, 168, 115, 128;22<br>exting to local shell, press '(trl+Alt+)'.<br>me to Ubuntu 17.10 (GW/L/inux 4.13, 0-16-go<br>coumentation: https://help.ubuntu.com<br>anagement: https://landscape.cannical<br>upport: https://landscape.cannical<br>upport: https:/          | 密码",点击"确定"。 All rights reserved. neric x86_64)                                                                                                    |
| 入密码, 勾选 "记伯<br>buntu64-1 - manqingxing@ubuntus Xihell 5<br>fel                                                                                                    | 密码",点击"确定"。<br>● ####<br>● A · I ● I II ● ■ ● · ■ · ● ●<br>All rights reserved.                                                                                                    |
| 入密码, 勾选 "记d<br>Duntu64:1-manqingxing@ubuntuxshells<br>#40 樂編() 章章() 耳() 送來年() @[<br>@() [2] [2] [2] [2] [2] [2] [2] [2] [2] [2]                                                                                                    | 密码", 点击"确定"。<br>◎ ####<br>③· A· I @ Ø I :: 0 自 @ · ■· ◎ ♥<br>. All rights reserved.                                                                                                    |
| 入密码, 勾选 "记伯<br>buntu64-1 - manqingxing@ubuntus Xihell 5<br>fel                                                                                                    | 密码",点击"确定"。<br><sup>MO WENDU</sup><br><sup>ON WENDU<br/>All rights reserved.<br/>neric x86_64)<br/>com</sup>                                                                                                    |
| 入密码, 勾选 "记伯<br>Duntu641-mangingxing@ubuntusXshells<br>#40 編編 章章() 耳口 语项卡段 @1<br>@- @ @ @ @ @ @ @ @<br>sohy/192.166.115.128:22<br>要表加曲前全話 . 是主友的的影响我已<br>Ubuntu641 *<br>*<br>11 5 (mild 1339)<br>right (c) 2602-2017 NetSarang Computer, In<br>"help' to learn how to use Xshell prompt.<br>-15<br>ecting to 122.169.115.128:22<br>ection established.<br>compe to Uocal Shell, press 'Ctrl+Alt+]'.<br>sage to Uocal Shell, press 'Ctrl+Alt+]'.<br>sage to Uocal Shell, press 'Ctrl+Alt+]'.<br>anagenet: https://landscape.canonical<br>anagenet: https://landscape.canonical<br>upport: https://landscape.canonical<br>upport: https://landscape.canonical<br>u | 密码",点击"确定"。<br><sup>◎ 和助曲</sup><br><sup>●</sup> A · I <sup>●</sup> I <sup>©</sup> I <sup>©</sup> □ <sup>□</sup> □ <sup>□</sup> · □ · □ · □ <sup>●</sup> □ · □ · □ <sup>●</sup> □ · □ · □ <sup>●</sup> □ · □ · □ · □ · □ · □ · □ · □ · □ · □ |

出现上图, 表示连接成功。

### Python 安装与第一个 Python 程序

ubuntu-17.10-server-amd64 默认自带了 Python,可使用命令 python 查看。

```
manqingxing@ubuntu:~$ python
The program 'python' can be found in the following packages:
 * python-minimal
 * python3
Try: sudo apt install <selected package>
manqingxing@ubuntu:~$ python3
Python 3.6.3 (default, Oct 3 2017, 21:45:48)
[GCC 7.2.0] on linux
Type "help", "copyright", "credits" or "license" for more information
>>> print ('hello word!') #这是一行 python 程序, 功能是打印出 hello word!
hello word!
```

## Windows 环境安装

| 编号 | 软件                                | 备注     |
|----|-----------------------------------|--------|
| 1  | Python 3.6.4                      | Python |
| 2  | jdk-9.0.1_windows-x64_bin         | JDK    |
| 3  | eclipse-jee-oxygen-2-win32-x86_64 | IDE    |
| 4  | PyDev                             | IDE 插件 |
| 5  | MLDemos-0.5.2-win                 | 学习小工具  |

我们使用如下表格软件搭建 Windows 的机器学习环境。

#### **Python** 安装

下载地址: https://www.python.org/downloads/。 安装步骤如下:

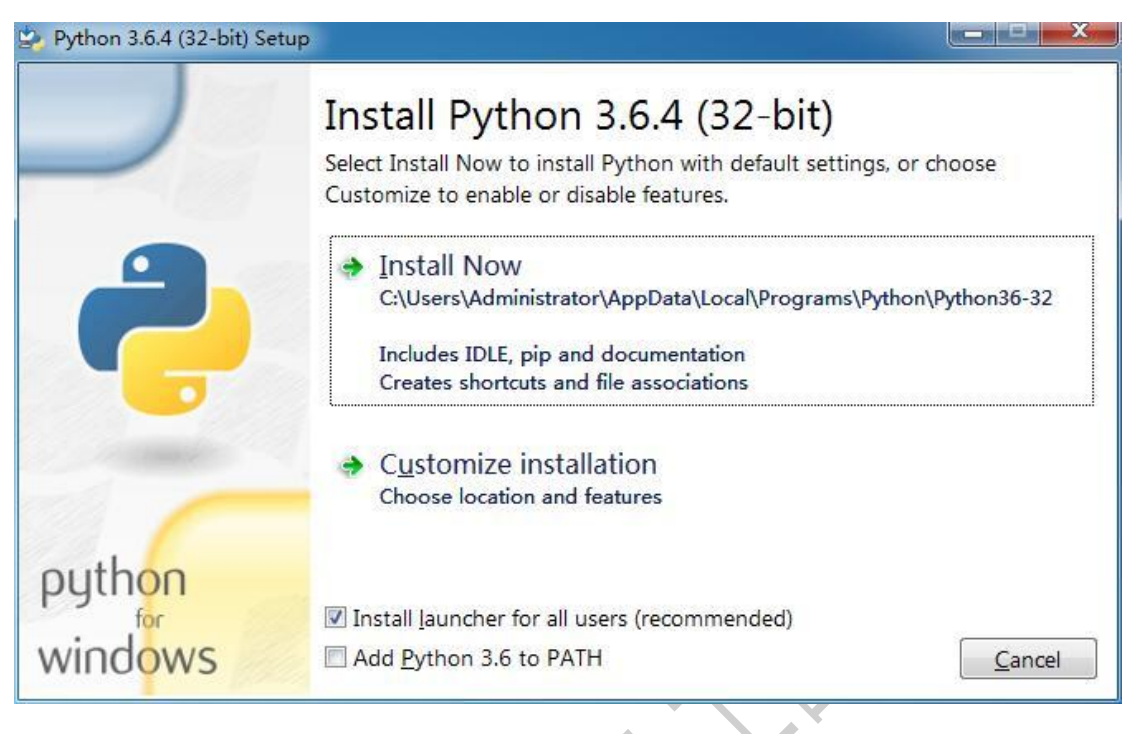

点击"Install Now",进入安装,记住安装路径。

| 😩 Python 3.6.4 (32-bit) S | etup                                             |        |
|---------------------------|--------------------------------------------------|--------|
|                           | Setup Progress                                   |        |
| ę                         | Installing:<br>Python 3.6.4 Executables (32-bit) |        |
| python                    |                                                  | Cancel |
| windows                   |                                                  | Cancel |

正在安装。

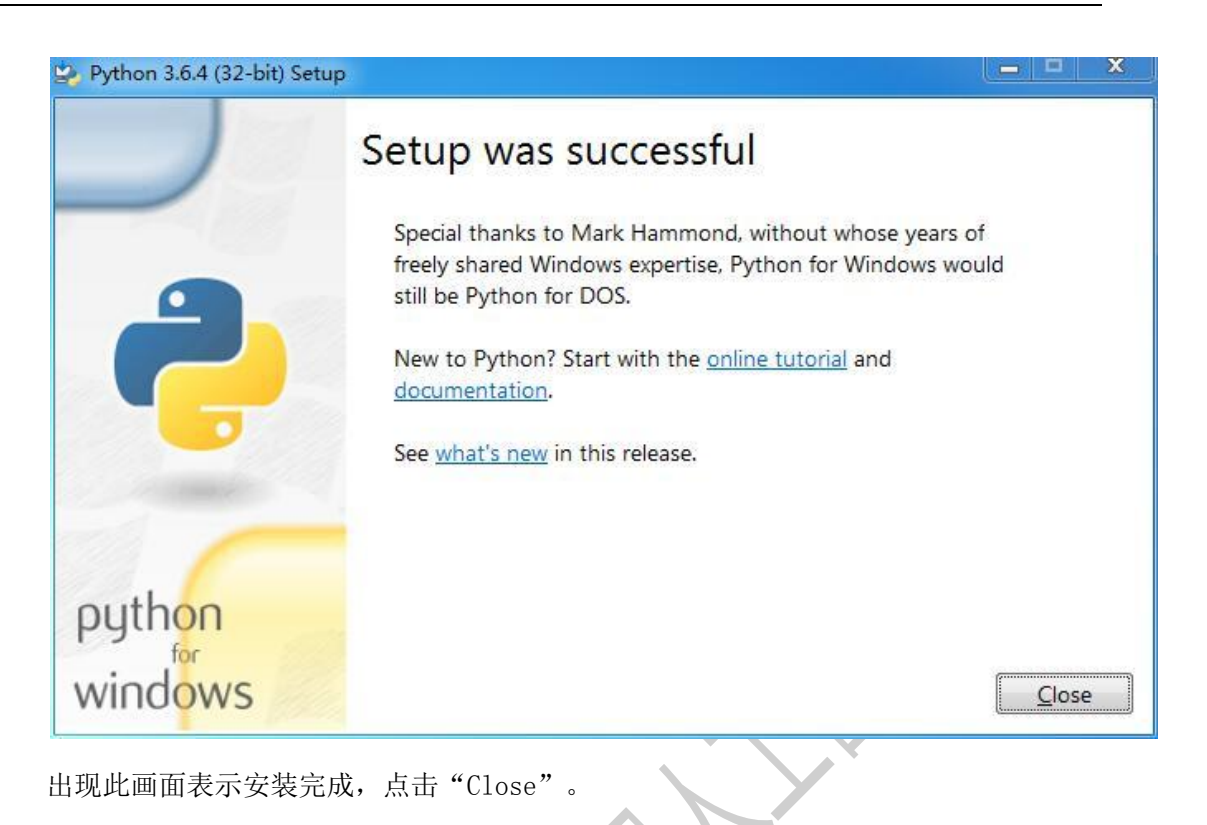

Windows 环境下需环境变量,具体步骤如下:

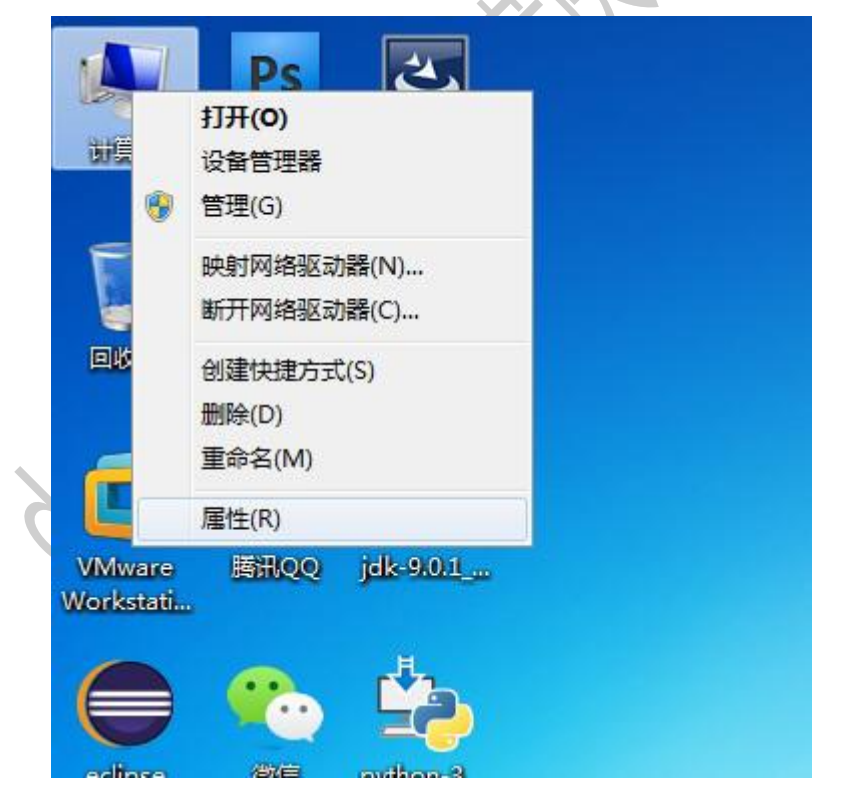

右击"计算机",选择"属性"。注意:不同 Windows 版本图标名词不同,一般有 "我的电脑"、"这台电脑"。

|                                                                                                    | 看(V) ⊥具(I) 帮助(H)                                                                    |
|----------------------------------------------------------------------------------------------------|-------------------------------------------------------------------------------------|
| 面板主页                                                                                                    | 查看有关计算机的基本信息                                                                        |
| 管理器                                                                                                    | 系统属性                                                                                |
| 设置                                                                                                    | 计算机名 硬件 高级 系统保护 远程                                                                  |
| 充保护                                                                                                    | 要讲行士多教重改,你必须作为管理局登录。                                                                |
| 级系统设置                                                                                                    | 性能                                                                                  |
|                                                                                                    | 视觉效果,处理器计划,内存使用,以及虚拟内存                                                              |
|                                                                                                    | 设置 (S)                                                                              |
|                                                                                                    |                                                                                     |
|                                                                                                    | 用/Telia文件<br>与您登录有关的桌面设置                                                            |
|                                                                                                    | (25年 (7))                                                                           |
|                                                                                                    |                                                                                     |
|                                                                                                    | 启动和故障恢复 りつい<br>多約年初、多約年時初週ば信息                                                       |
|                                                                                                    |                                                                                     |
|                                                                                                    | 设置 (I)                                                                              |
|                                                                                                    | 环境变里 (2)                                                                            |
|                                                                                                    |                                                                                     |
|                                                                                                    |                                                                                     |
| Į                                                                                                    |                                                                                     |
|                                                                                                    | PT THE MERICAN                                                                      |
| "高级系统                                                                                                    | 设置",选择"高级"选项卡,再点击"环境变量"                                                             |
|                                                                                                    |                                                                                     |
| 变量                                                                                                    |                                                                                     |
|                                                                                                    |                                                                                     |
| dministrat                                                                                                    | or 的用户变量 (U)                                                                        |
| 变量                                                                                                    | 值                                                                                   |
| TEMP                                                                                                    | %USERPROFILE%\AppData\Local\Temp                                                    |
| TMP                                                                                                    | %USERPROFILE%\AppData\Local\Temp                                                    |
|                                                                                                    |                                                                                     |
|                                                                                                    |                                                                                     |
|                                                                                                    | 新建 (M) [编辑 (E) ] 删除 (D)                                                             |
|                                                                                                    |                                                                                     |
|                                                                                                    |                                                                                     |
| 系统变量(S)                                                                                                    |                                                                                     |
| < <p>     统变量 (S)     空母</p>                                                                                                    |                                                                                     |
| 统变量 (S)     变量     。     。     。                                                                                                    | 值<br>加                                                                              |
| <ol> <li>         · (会)</li> <li>         · (会)</li> <li>         · ((e)</li> <li>         · ((e)</li></ol> | 值<br>Windows_NT                                                                     |
| 系统变里(S)<br>变里<br>OS<br>Path<br>PATHFXT                                                                                                    | 值<br>Windows_NT<br>C:\ProgramData\Oracle\Java\java<br>COM: EXE: BAT: CMD: VBS: VBF: |

PROCESSOR AR

AMD64

新建(@)...

在下方的"系统变量"文本线框中点击"Path"栏目。

[编辑(L)...

确定

删除(L)

取消

| 赤母とのい             | P 11                                 |
|-------------------|--------------------------------------|
| 支重者の              | rath                                 |
| 变 <b>里</b> 值 (⊻): | .a\Local\Programs\Python\Python36-32 |

在变量值最后添加 Python 安装路径,点击"确定"。注意:一般复制到最后,用英文 分号与其他变量值隔开,如:

;C:\Users\Administrator\AppData\Local\Programs\Python\Python36-32

| ₽ 查看更多结果                                                                                                    |       |
|----------------------------------------------------------------------------------------------------|-------|
| CMD × 关机 +                                                                                                    |       |
| CRT_百度搜 Ubuntu64位                                                                                                    |       |
| 然后打开 CMD 命令窗口。                                                                                                    |       |
| ■ 管理员: C:\Windows\system32\cmd.exe - python          Microsoft Windows [版本 6.1.7601]         版权所有 <c> 2009 Microsoft Corporation。保留所有权利。         C:\Users\Administrator&gt;python         Python 3.6.4 <v3.6.4:d48eceb, 06:04:45="" 19="" 2017,="" dec=""> [MSC v.1900 32 bit          on win32         Type "help", "copyright", "credits" or "license" for more information.         &gt;&gt;&gt;</v3.6.4:d48eceb,></c> | tel)] |

输入命令 python, 出现上图 python 版本号和 ">>>"提示符表示安装成功。

## JDK 安装

JDK 是 Eclipse 运行必备软件。下载地址:

http://www.oracle.com/technetwork/java/javase/downloads/index.html

安装步骤如下:

| 닗 Java(TM) SE Development Kit 9.0.1 (64-bit) - 安装 | 程序 X                                                                                                    |
|---------------------------------------------------|----------------------------------------------------------------------------------------------------|
|                                                   |                                                                                                    |
| 欢迎使用 Java SE 开发工具包 9.0.1 的安装向导                    |                                                                                                    |
| 本向导将指导您完成 Java SE 开发工具包 9.0.1 的安装过                | 程。                                                                                                    |
| Java Mission Control 分析和诊断工具套件现在作为 JDK 的          | 〕一部分提供。                                                                                                    |
|                                                   | 下一步(1) > 取消                                                                                                    |
| k 面                                               | 安装 X                                                                                                    |
| E Java"                                           |                                                                                                    |
| 从下面的列表中选择要安装的可选功能。您可以在安装,<br>实用程序更改所选择的功能         | 后使用控制面板中的"添加/删除程序"                                                                                                    |
| □ • <mark>开发工具</mark><br>□ • 源代码<br>□ • 公共 JRE    | 功能说明<br>Java(TM) SE Development Kit<br>9.0.1 (64-bit), 包括 JavaFX SDK,<br>一个专用 JRE 以及 Java Mission<br>Control 工具套件。它要求硬盘<br>驱动器上有 180MB 空间。 |
| 安装到:<br>C:\Program Files\Java\jdk-9.0.1\          | 更改(C)                                                                                                    |
| (<上一步(B)                                          | 下一步(N) > 取消                                                                                                    |

点击"更改"可以更改安装目录,一般默认,点击"下一步"。

| 闄 Java(TN     | 1) SE Development Kit 9.0.1 (64-bit) - 进度 |          |
|---------------|-------------------------------------------|----------|
| S)            |                                           |          |
| 状态:           | 正在更新组件注册                                  |          |
|               |                                           |          |
|               |                                           |          |
|               |                                           |          |
|               |                                           |          |
| 正在安装。         |                                           |          |
| Java 安装 -     | 定制安装                                      |          |
| S)            | ava"<br>GRACLE                            |          |
|               | 定制安装                                      |          |
| 单击            | "更改" 以将 Java 安装到其他文件夹。                    |          |
| 安装到<br>C:\Pro | 비:<br>ogram Files\Java\jre-9.0.1          | 更改(C)    |
| ₽             | 目用浏览器中的 Java 内容                           |          |
|               |                                           |          |
|               |                                           | 下一步(N) > |

安装 JDK 需要按照 JRE, 点击"更改"可更改安装目录, 一般默认, 点击"下一步"。

| Java 安装 - 进度                                                                                                    |                                                                   |
|----------------------------------------------------------------------------------------------------|-------------------------------------------------------------------|
|                                                                                                    |                                                                   |
| 状态: 安装 Java                                                                                                    |                                                                   |
| ATMs, Smartcards, POS Terminals, Blu-ray<br>Bet Top <b>3 BIIIO</b><br>Set Top <b>3 BIIIO</b><br>Autom <b>3 BIIIO</b><br>Set Top <b>3 BIIIO</b><br>Autom <b>3 BIIIO</b><br>Autom <b>3 BIIIO</b><br>Set Top <b>3 BIIIO</b><br>Autom <b>3 BIIIO</b><br>Set Top <b>3 BIIIO</b><br>Autom <b>3 BIIIO</b><br>Set Top <b>3 BIIIO</b><br>Autom <b>3 BIIIO</b><br>Set Top <b>3 BIIIO</b><br>Autom <b>3 BIIIO</b><br>Set Top <b>3 BIIIO</b><br>Autom <b>3 BIIIO</b><br>Set Top <b>3 BIIIO</b><br>Autom <b>3 BIIIO</b><br>Set Top <b>3 BIIIO</b><br>Set Top <b>3 BIIIO</b> | Players, PCs<br>rs Switches<br>Devices<br>and Lottery<br>Controls |
| 正在安装。                                                                                                    |                                                                   |
| 谩 Java(TM) SE Development Kit 9.0.1 (64-bit) - 完成                                                                                                    | ×                                                                 |
|                                                                                                    |                                                                   |
| Java(TM) SE Development Kit 9.0.1 (64-bit) 已成功安装                                                                                                    |                                                                   |
| 单击"后续步骤"访问教程, API 文档, 开发人员指南, 发布说明及更多内<br>开始使用 JDK。                                                                                                    | ]容, 帮助您                                                           |
| 后续步骤(N)                                                                                                    |                                                                   |
| 关闭(C)                                                                                                    |                                                                   |

安装成功,点击"关闭"。

#### **Eclipse** 安装

Eclipse 属于一种 IDE (Integrated Development Environment,集成开发环境,可统 一管理和使用开发相关的软件)。下载地址:

https://www.eclipse.org/downloads/eclipse-packages/

Eclipse 无需安装,加压缩后即可使用。

| e <b>lect a dire</b><br>Eclipse uses | <b>tory as workspace</b><br>the workspace directory to store its preferences and dev | velopment artifacts. |
|--------------------------------------|--------------------------------------------------------------------------------------|----------------------|
| <u>N</u> orkspace:                   | D:\eclipse-workspace                                                                 | ▼ <u>B</u> rowse     |
| ✓ Use this a                         | s the default and do not ask again                                                   |                      |

第一次启动,会让用户选择工作空间,点击"Browse"选择即可。勾选"Use this as the default and do not ask again",即可设置默认工作空间。点击"Launch"。

|          | gate Search | <u>Project Run Window H</u> elp                                                                                      |   |                                             |           |
|----------|-------------|----------------------------------------------------------------------------------------------------|---|---------------------------------------------|-----------|
| - Welcom | ie 🛛        |                                                                                                    |   |                                             |           |
| *        |             | Eclipse Java EE IDE for Web Developers                                                                               |   |                                             | Workbench |
|          | •           | Review IDE configuration settings<br>Review the IDE's most fiercely contested preferences                            |   | Overview<br>Get an overview of the features |           |
|          | 0           | Create a new Java EE Web Project<br>Create a new Eclipse project for Java EE Web development                         |   | Tutorials<br>Go through tutorials           |           |
|          | 0           | Create a new Javascript project<br>Create a new Eclipse project for Javascript development                           | 1 | Samples<br>Try out the samples              |           |
|          | •>          | Checkout projects from Git<br>Checkout Eclipse projects hosted in a Git repository                                   |   | What's New<br>Find out what is new          |           |
|          | *           | Import existing projects<br>Import existing Eclipse projects from the filesystem or archive                          |   |                                             |           |
|          |             | Launch the Eclipse Marketplace<br>Enhance your IDE with additional plugins and install your Marketplace<br>favorites |   |                                             |           |

每次打开会出现欢迎页,不勾选右下角的"Always show Welcome at start up"即可。

## **PyDev** 安装

| 💽 eclipse-workspace - Eclipse                       | and in the second second second                                                                                    |
|-----------------------------------------------------|----------------------------------------------------------------------------------------------------|
| <u>File Edit Navigate Search Project Run Window</u> | Help                                                                                                    |
| 🔁 • 🗟 🐚 🕸 • O • 🎴 • 💁 • 🐻 •                         | 🚳 Welcome 🙌 🍡 🤋                                                                                                    |
| Project Explorer 🛛 📄 😫 😵 🤝 🖻 🗖                      | <ul> <li>Help Contents</li> <li>Search</li> <li>Show Contextual Help</li> </ul>                                    |
|                                                     | Show Active Keybindings Ctrl+Shift+L<br>Tips and Tricks<br>Report Bug or Enhancement<br>Cheat Sheets               |
|                                                     | <ul> <li>Eclipse User Storage</li> <li>Open the Eclipse Marketplace wizard</li> <li>Perform Setup Tasks</li> </ul> |
|                                                     | <ul> <li>Check for Updates</li> <li>Install New Software</li> </ul>                                                |
|                                                     | 🔮 Eclipse Marketplace                                                                                              |
|                                                     | About Eclipse                                                                                                    |
|                                                     |                                                                                                    |

点击"Help",选择"Eclipse Marketplace",进入插件市场。

| il <b>ipse Marke</b><br>ielect solutio | e <b>tplace</b><br>ons to install. Press Install Now to proceed with in | stallation.      |
|----------------------------------------|-------------------------------------------------------------------------|------------------|
| ress the "m                            | ore info" link to learn more about a solution.                          |                  |
| earch Rece                             | ent Popular Favorites Installed 🖓 Eclipse N                             | ewsletter: Cape  |
| nd: PyDev                              | Q     ∠     All Markets     ✓     All Categor                           | ies 🔹            |
| Fastures                               |                                                                         |                  |
| Featured                               | 1                                                                       |                  |
|                                        | Darkest Dark Theme w/DevStyle 201                                       | .7 CI 10         |
| Now IDE                                | <b>Promoted</b> - Darkest Dark is now DevStyle - a                      | free plugin      |
|                                        | Darkest Dark theme - #1 in the Marketplace: 1                           | rue more info    |
| in select                              | by <u>Genuitec, LLC</u> , Commercial - Free                             |                  |
|                                        | dark theme Darkest Dark Genuitec                                        |                  |
| <b>± 1139</b>                          | Installs: 270K (22,520 last month)                                      | Install          |
|                                        | Java 9 Support for Oxygen 4.7                                           |                  |
| 6                                      | Promoted - Java™ 9 support for Eclipse JDT                              | is available now |
|                                        | with Oxygen.1a (4.7.1a) release. Download Ecl                           | ipse Oxygen.1a   |
|                                        | (4.7.1a): more info                                                     |                  |
|                                        |                                                                         |                  |
| Marketp                                | laces                                                                   |                  |
|                                        |                                                                         |                  |
|                                        | 2                                                                       |                  |
|                                        |                                                                         |                  |
|                                        |                                                                         |                  |
| 0                                      |                                                                         |                  |
| 2)                                     | < Back Install Now > Finish                                             | Cance            |

在 Find 输入框输入"PyDev",然后点击"Go",进行插件搜索。

| Eclipse Mar                                     | ketplace                                                                                                    |               | × |
|-------------------------------------------------|----------------------------------------------------------------------------------------------------|---------------|---|
| Eclipse Marke<br>Select solutio<br>Press the "m | <b>stplace</b><br>ons to install. Press Install Now to proceed with<br>ore info" link to learn more about a solution.                                                                                                    | installation. | } |
| Search Rec<br>Find: PyDev                       | ent   Popular   Favorites   Installed   🖓 Eclipse<br><a href="https://www.eclipsetcommunication-communication-commu&lt;/th&gt;&lt;th&gt;Newsletter: Cape&lt;/th&gt;&lt;th&gt;&gt;&lt;br&gt;jo&lt;/th&gt;&lt;/tr&gt;&lt;tr&gt;&lt;th&gt;&lt;b&gt;&lt;b&gt;∂&lt;/b&gt;PyDev&lt;br&gt;★ 902&lt;/b&gt;&lt;/th&gt;&lt;th&gt;PyDev - Python IDE for Eclipse 6.2.&lt;br&gt;PyDev is a plugin that enables Eclipse to be&lt;br&gt;(supporting also Jython and IronPython). It u&lt;br&gt;inference techniques which allow more inf&lt;br&gt;by Brainwy Software, EPL&lt;br&gt;IDE Python Aptana Pydev Django&lt;br&gt;Installs: 884K (14,703 last month)&lt;/th&gt;&lt;th&gt;0&lt;br&gt;used as a Python IDE&lt;br&gt;ses advanced type&lt;br&gt;9&lt;br&gt;Install&lt;/th&gt;&lt;th&gt;&lt;/th&gt;&lt;/tr&gt;&lt;tr&gt;&lt;td&gt;Marketp&lt;/td&gt;&lt;td&gt;laces&lt;/td&gt;&lt;td&gt;&lt;/td&gt;&lt;td&gt;&lt;/td&gt;&lt;/tr&gt;&lt;tr&gt;&lt;td&gt;?&lt;/td&gt;&lt;td&gt;&lt; &lt;u&gt;B&lt;/u&gt;ack Install Now &gt; Eini&lt;/td&gt;&lt;td&gt;sh Cancel&lt;/td&gt;&lt;td&gt;&lt;/td&gt;&lt;/tr&gt;&lt;tr&gt;&lt;td&gt;如图,已经&lt;/td&gt;&lt;td&gt;经搜索出 PyDev,点击" ins<="" td=""><td>tall"。</td><td></td></a> | tall"。        |   |
|                                                 | 1600:                                                                                                    |               |   |

| 🕃 Eclipse Marketplace                                                                                                    |        |
|----------------------------------------------------------------------------------------------------|--------|
| Confirm Selected Features                                                                                                    |        |
| Press Confirm to continue with the installation. Or go back to choose more solutions to install.                                                              |        |
| <ul> <li>PyDev - Python IDE for Eclipse 6.2.0 http://www.pydev.org/updates/</li> <li>PyDev for Eclipse (required)</li> <li>Pydev Mylyn Integration</li> </ul> |        |
|                                                                                                    |        |
| (?) < Install More Confirm > Einish Cancel                                                                                                    |        |
| -369/1                                                                                                    |        |
| 兰解析,会进入上图,勾选全部,点击"Comfirm                                                                                                    | "<br>。 |
| 1.8.4e.de.                                                                                                    |        |
|                                                                                                    |        |
| 0                                                                                                    |        |
|                                                                                                    |        |

No

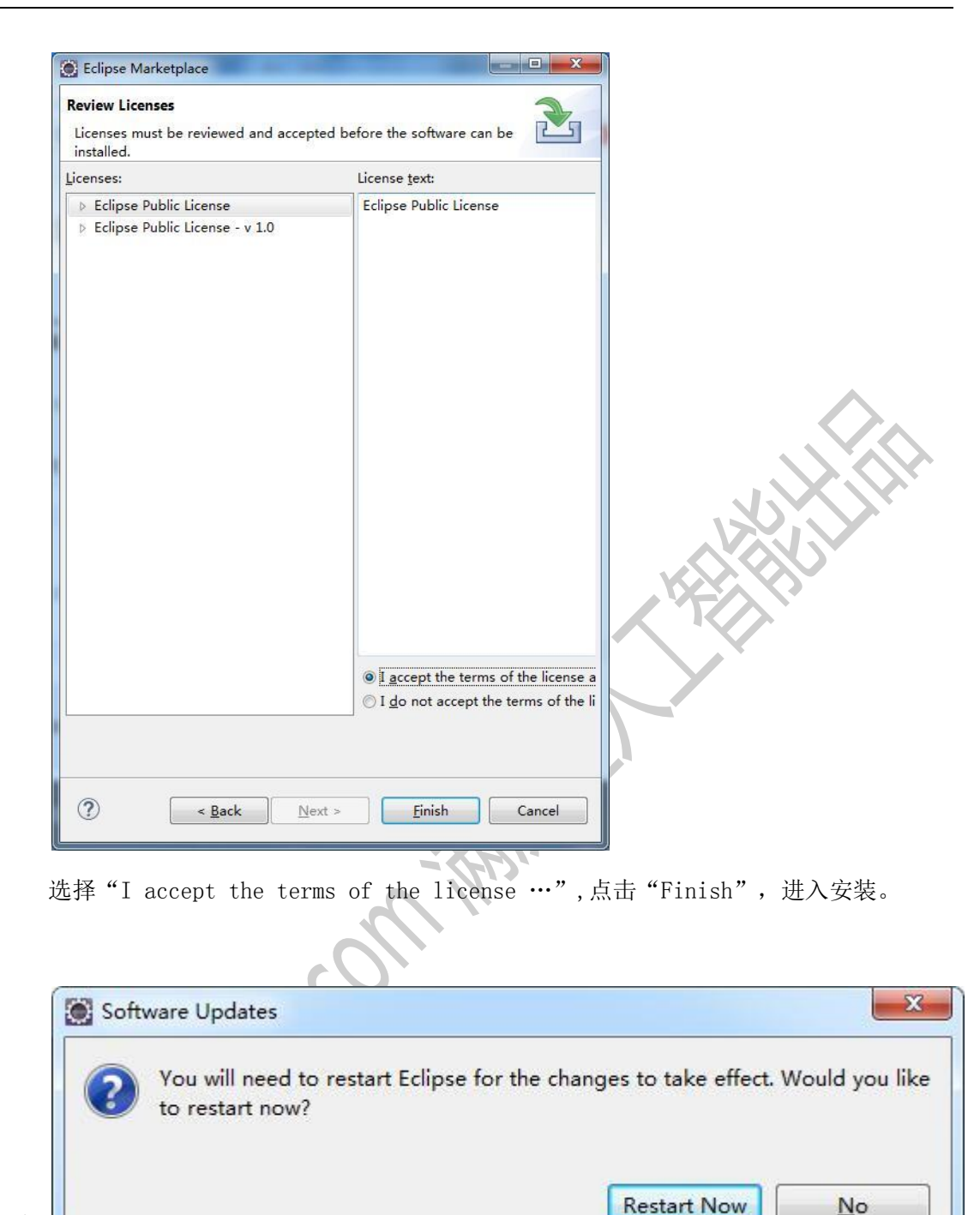

经过一段时间等待, 会弹出如图对话框, 点击"Restart Now", 重启 Eclipse 即可完

成安装。

### **PyDev** 设置

PvDev 安装完成后,我们需要为其指定对应的 Pvthon。

步骤如下:

30 / 39

| and the second second sec | wigate Search Project Run [      | Window Help                                                                                                    |  |
|----------------------------------------------------------------------------------------------------|----------------------------------|----------------------------------------------------------------------------------------------------|--|
| 📩 🔻 🔛 🦏                                                                                                    | ● •   ■   ≥   ≥   ■ ↓<br>lorer ☎ | New Window         Editor         Appearance         Appearance         Show View         Perspective         Navigation         Web Browser         Preferences |  |
|                                                                                                    |                                  |                                                                                                    |  |
| 击菜单"Wind                                                                                                    | dows",选择"Perferences"。           |                                                                                                    |  |

| 3 P2528                          |                         |                                      |                   |                       |                          |
|----------------------------------|-------------------------|--------------------------------------|-------------------|-----------------------|--------------------------|
| > Java FF                        | Python interpreters (e. | .g.: python.exe, pypy.exe). Double-o | lick to rename.   |                       |                          |
| Java Persistence                 | Name                    | Location                             |                   |                       | Ne <u>w</u>              |
| JavaScript                       |                         |                                      |                   |                       | Ouide Auto Config        |
| JSON                             |                         |                                      |                   |                       | Quick Auto-connig        |
| Maven                            |                         |                                      |                   |                       | Advanced Auto-Con        |
| > Mylyn                          |                         |                                      |                   |                       | Remove                   |
| Oomph     Development            |                         |                                      |                   |                       |                          |
| Plug-In Development              |                         |                                      |                   |                       | <u>U</u> р               |
| Builders                         |                         |                                      |                   |                       | Down                     |
| ⊳ Debug                          |                         |                                      |                   |                       |                          |
| ⊳ Editor                         | 🖶 Packages 📑 Li         | ibraries Forced Builtins Predefined  | d 🚾 Environment 🔵 | String Substitution V | ariables                 |
| Interactive Consol               | Library                 | Ver                                  | sion              |                       | Internet and the state   |
| <ul> <li>Interpreters</li> </ul> |                         |                                      |                   | Insta                 | any oninstan with pip    |
| IronPython Inte                  |                         |                                      |                   | Install               | /Uninstall with conda    |
| Jython Interpre                  |                         |                                      |                   | Load co               | nda env vars before rur  |
| Python Interpre                  |                         |                                      |                   |                       |                          |
| PyUnit                           |                         |                                      |                   |                       |                          |
| Run                              |                         |                                      |                   |                       |                          |
| Scripting PyDev                  |                         |                                      |                   |                       |                          |
| Task Tags                        |                         |                                      |                   |                       |                          |
| Remote Systems                   |                         |                                      |                   |                       |                          |
| Run/Debug                        |                         |                                      |                   |                       |                          |
| Server                           |                         |                                      |                   |                       |                          |
|                                  |                         |                                      |                   |                       |                          |
| ⊳ Team -                         |                         |                                      |                   | Restor                | e <u>D</u> efaults Apply |

从左边栏找到"PyDev-Interpreters-Python Interpreters", 点击"New"。

| Select interpreter      |                                                  | ×      |
|-------------------------|--------------------------------------------------|--------|
| Enter the name and exe  | cutable of your interpreter                      |        |
| Interpreter Name:       | Python                                           |        |
| Interpreter Executable: | C:\Users\Administrator\AppData\Local\Programs\Py | Browse |
|                         |                                                  |        |
|                         |                                                  |        |
|                         | ОК                                               | Cancel |
|                         | 55 NOV                                           |        |

在对话框输入 Interpreters Name, 点击"Browse",选择 Python 的安装路径, 点击 2

| " | $\cap V$ | " |   |
|---|----------|---|---|
|   | OU       |   | 0 |

| IMPORTANT: The folders fo  | r your PROJECT  | :M pythonpath!<br>S should NOT be add | ed here but in | your project cor | figuratic  |
|----------------------------|-----------------|---------------------------------------|----------------|------------------|------------|
| Check:http://pydev.org/mai | ual_101_interpr | eter.html for more det                | ails.          | Jour project cor | inguruur   |
| 🗹 📓 C:\Users\Administra    | tor\AppData\Lo  | cal\Programs\Python\F                 | ython36-32\DI  | .Ls              |            |
| 🗹 📓 C:\Users\Administra    | tor\AppData\Lo  | cal\Programs\Python\F                 | ython36-32\lib |                  |            |
| 🗹 📓 C:\Users\Administra    | tor\AppData\Lo  | cal\Programs\Python\F                 | ython36-32     |                  |            |
|                            |                 |                                       | J              | in backages      |            |
|                            |                 |                                       |                |                  |            |
|                            |                 |                                       |                |                  |            |
|                            |                 |                                       |                |                  |            |
|                            |                 |                                       |                |                  |            |
|                            |                 |                                       |                |                  |            |
|                            |                 |                                       |                |                  |            |
|                            |                 |                                       |                |                  |            |
|                            |                 |                                       |                |                  |            |
|                            |                 | Select All not in Wor                 | kspace Se      | lect All Det     | select All |
|                            |                 | Select All not in Wor                 | kspace Se      | lect All Det     | select All |
|                            |                 | Select All not in Wor                 | kspace Se      | lect All De      | select A   |

然后, Eclipse 会找到相应的 Python 程序, 全部勾选, 点击"OK"。

| be filter text                                                              | Python Interpret                                                          | eters       |                 |                    |          |                  |                              | <mark>⇔</mark> • ⇔ •     |
|-----------------------------------------------------------------------------|---------------------------------------------------------------------------|-------------|-----------------|--------------------|----------|------------------|------------------------------|--------------------------|
| <ul> <li>▷ Java</li> <li>▷ Java EE</li> <li>▷ Java Persistence</li> </ul>   | Python interpreters (e.g.: python.exe, pypy.exe). Double-click to rename. |             |                 |                    |          |                  |                              |                          |
|                                                                             | Name Location                                                             |             |                 |                    |          |                  | New                          |                          |
| JavaScript                                                                  | Python C:\Users\Administrator\AppDat                                      |             |                 |                    |          | Quick Auto-Confi |                              |                          |
| JSON                                                                        |                                                                           |             |                 |                    |          |                  |                              | Querrate com             |
| Maven                                                                       |                                                                           |             |                 |                    |          |                  |                              | Advanced Auto-Cor        |
| Oomph                                                                       |                                                                           |             |                 |                    |          |                  |                              | Remove                   |
| Plug-in Development                                                         |                                                                           |             |                 |                    |          |                  |                              | Up                       |
| Builders                                                                    |                                                                           |             |                 |                    |          |                  |                              | Down                     |
| ▷ Debug<br>▷ Editor                                                         | 🖶 Packages                                                                | 🛋 Libraries | Forced Builtins | Predefined         | To Envir | onment           | String Substitution          | variables                |
| ▷ Interactive Console                                                       | Library (pip                                                              | 2 found)    |                 | Versi              | on       |                  | In                           | stall/Uninstall with nin |
| ▲ Interpreters                                                              | pip                                                                       |             |                 | 9.0.1 <pip></pip>  |          |                  |                              |                          |
| lython Interpre                                                             | setuptool                                                                 | 5           |                 | 28.8.0 <pip></pip> |          | Inst             | Install/Uninstall with conda |                          |
| Python Interpre<br>Logging<br>PyUnit<br>Run<br>Scripting PyDev<br>Task Tags |                                                                           |             |                 |                    |          |                  | Load                         | conda env vars before ru |
| Remote Systems<br>Run/Debug<br>Server                                       |                                                                           |             |                 |                    |          |                  |                              |                          |
| Team *                                                                      |                                                                           |             |                 |                    |          |                  | Rest                         | ore Defaults Apply       |

如图设置完成,点击"Apply and Close"

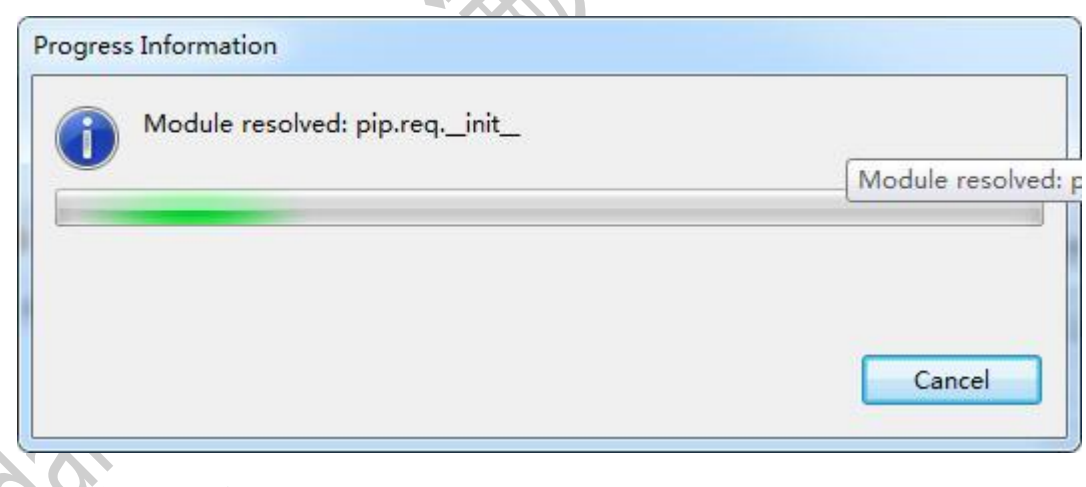

开始解析应用,稍后即可完成。

## 第一个 Python 程序

步骤如下:

| 1.11             | Edit Navigate Search Project Run Window                                                                                                    | Help |                                |       |
|------------------|----------------------------------------------------------------------------------------------------|------|--------------------------------|-------|
|                  | New Alt+Shift+N >                                                                                                    | M    | Maven Project                  |       |
|                  | Open File                                                                                                    | R    | Enterprise Application Project |       |
| 0                | Open Projects from File System                                                                                                    | 13   | Dynamic Web Project            |       |
| -                |                                                                                                    | 89   | EJB Project                    |       |
|                  | Close Ctrl+W                                                                                                    | 1    | Connector Project              |       |
|                  | Close All Ctrl+Shift+W                                                                                                    |      | Application Client Project     |       |
|                  | Save Ctrl+S                                                                                                    |      | Static Web Project             |       |
|                  | Save As                                                                                                    |      | IPA Project                    |       |
|                  | Save All Ctrl+Shift+S                                                                                                    |      | Drainet                        |       |
| COD.             | Revert                                                                                                    |      | Project                        |       |
|                  |                                                                                                    | Ø    | Servlet                        |       |
|                  | Move                                                                                                    | E\$  | Session Bean (EJB 3.x)         |       |
|                  | Rename F2                                                                                                    | 53   | Message-Driven Bean (EJB 3.x)  |       |
| 3                | Refresh F5                                                                                                    | 1    | Web Service                    |       |
|                  | Convert Line Delimiters To                                                                                                    | C    | Folder                         |       |
|                  | Print Ctrl+P                                                                                                    | 19   | File                           |       |
|                  |                                                                                                    | -    | - I                            |       |
| <u>Ès</u>        | Import                                                                                                    |      | Example                        |       |
| 4                | Export                                                                                                    | Ľ    | Other C                        | trl+N |
|                  | Properties Alt+Enter                                                                                                    | 1    |                                |       |
| Q1               | New                                                                                                    |      |                                |       |
| Sel              | New<br>lect a wizard                                                                                                    |      |                                |       |
| Sel              | New<br>lect a wizard<br>izards:                                                                                                    |      |                                |       |
| Sel<br>Wi        | New<br>lect a wizard<br>fizards:<br>/pe filter text                                                                                                    |      |                                |       |
| Sel<br>W         | New lect a wizard fizards: //pe filter text                                                                                                    |      |                                |       |
| Sel<br>Vi        | New lect a wizard izards: //pe filter text //pe filter text //pe &Link to Existing Source                                                                                                    |      |                                |       |
| Sel<br>Vvi<br>ty | New<br>lect a wizard<br>"izards:<br>/pe filter text<br>/ Dev<br>(# &Link to Existing Source<br>(# &Source Folder                                                                                                    |      |                                |       |
| Sel<br>Wi<br>ty  | New<br>lect a wizard<br>"izards:<br>//pe filter text<br>// Dev<br>// Bulink to Existing Source<br>// Bulink to Existing Source<br>// Bulink to Existing Source<br>// Bulink to Existing Source<br>// Bulink to Existing Source                                                                                                    |      |                                |       |
| Sel<br>Vi<br>ty  | New<br>lect a wizard<br>'izards:<br>/pe filter text<br>/ >> PyDev<br>(#) &Link to Existing Source<br>(#) &Source Folder<br>(#) &Source Folder<br>(#) PyDev &Module<br>(#) PyDev Diango Project                                                                                                    |      |                                |       |
| Sel<br>Wi<br>ty  | New<br>lect a wizard<br>izards:<br>/pe filter text<br>/ >> PyDev<br>/>> &Link to Existing Source<br>/>> &Source Folder<br>/>> PyDev &Module<br>/>> PyDev Django Project<br>/>> PyDev Google App Engine Project                                                                                                    |      |                                |       |
| Sel<br>Wi<br>ty  | New<br>lect a wizard<br>izards:<br>rpe filter text<br>Composition PyDev<br>Composition & Source<br>Composition & Source<br>C |      |                                |       |
| Sel<br>Wi<br>ty  | New<br>lect a wizard<br>izards:<br>rpe filter text<br>Composition PyDev<br>Composition & Source<br>Composition & Source<br>C |      |                                |       |
| Wi<br>ty         | New<br>lect a wizard<br>fizards:<br>rpe filter text<br>PyDev<br>Back to Existing Source<br>ByDev Backage<br>PyDev Django Project<br>PyDev Google App Engine Project<br>PyDev P&ackage<br>PyDev Project<br>Compared Surtem Eveloper                                                                                                    |      |                                |       |
| Sel<br>Wi<br>ty  | New<br>lect a wizard<br>fizards:<br>rpe filter text<br>PyDev<br>Build to Existing Source<br>Build Source Folder<br>PyDev & Module<br>PyDev Django Project<br>PyDev Dogle App Engine Project<br>PyDev Polex Rodel<br>PyDev Polex Coogle App Engine Project<br>PyDev Polex Coogle App Engine Project<br>PyDev Polex Coogle App Engine Project<br>PyDev Polex Coogle App Engine Project<br>PyDev Project<br>Polex Project<br>Polex Project                                                                                                    |      |                                |       |
| Sel Wi           | New<br>lect a wizard<br>fizards:<br>rpe filter text<br>PyDev<br>Ballink to Existing Source<br>Ballink to Existing Source<br>Ballink to Existing Source<br>PyDev & Module<br>PyDev Django Project<br>PyDev Diango Project<br>PyDev Poge App Engine Project<br>PyDev Poge Rackage<br>PyDev Project<br>Pamoto Surtem Evolution                                                                                                    |      |                                |       |

选择"PyDev-PyDev Project",点击"Next"。

| PyDev Project         Create a new PyDev Project.         Project contents:         Decide datat         Project contents:         Decide datat         Project torters:         Decides workspace/Test         Project type         Ochocose the project type         Option D John O TronPyton         Grammar Version         Same as interpreter         Interpreter         Defined to configure an interpreter not listed.         Additional grammars selected>.         © ddd project directory to the PVTHONPATH         Create links to going sources (selecthem on the next page)         Don't configure PVTHONPATH to be done manually later on)         Working sets         IVA项目 名称, 点击 "Finish" cancel         IVA项目 名称, 点击 "Finish"         PyDev Package Explorer         Image: Image:                                                                                                    |                                                                                                    |                                                                                                    |                |
|----------------------------------------------------------------------------------------------------|----------------------------------------------------------------------------------------------------|----------------------------------------------------------------------------------------------------|----------------|
| Project contents:         Project contents:         Dive gefault         Project contents:         Dive gefault         Project contents:         Dive gefault         Boyston         October to project type         October to project type         October to project type         October to project type         Default = concently: Python         Create an interpreter         Interpreter         Default = concently: Python         Create and byte to the PYTHONPATH         Create inks to egisting sources (select them on the next page)         Dont configure PYTHONPATH (to be done manually later on)         Working set:         Vorting set:         PyDev Package Explorer         Setternal Libs         Setternal Libs         Setternal Libs         Setternal Libs         Setternal Libs         Setternal Libs         Setternal Libs         Setternal Libs         System Libs                                                                                                    | ByDey Project                                                                                                    | 9                                                                                                    |                |
| Project name: Test<br>Project name: Test<br>Project tope:<br>Use default<br>Project type<br>@ Python @ Jython @ IronPython<br>Grammar Version<br>Same as interpreter<br>Default - currently: Python<br>Grammar Version<br>Same as interpreter not listed.<br>Additional grammars selected                                                                                                    | Create a new PyDev Project                                                                                                    |                                                                                                    |                |
| Project contents:         Use disfauit         Project contents:         Use disfauit         Project type         © Anthon © Uneflipte-workspace/Test         Project type         © Anthon © Uneflipte-workspace/Test         Project type         © Anthon © Uneflipte-workspace/Test         Project type         © Anthon © Uneflipte-Workspace/Test         Project type         © Anthon © Uneflipte-Workspace/Test         Interpreter         Default = currently Python         Cick-here to configure an interpreter not listed.         Additional syntax validation: ano additional grammars selected         © Add project directory to the PYHONPATH         © Create links to signing sources (select Hern on the next page)         Don't configure PYHONPATH to be done manually later on)         Working sets         Pont configure PHONPATH to be done manually later on)         Working sets         Ectipse         Test         © Castel Navigate         © Castel Navigate         Search Project       Pydev Run Window         © E Edit Navigate       Search Project Pydev Run Window         © Test       © Python (C:{Users n36-32\python.exe)         E External Libs       ©                                                                                                    |                                                                                                    |                                                                                                    | -              |
| Project contents:<br>♥ Use gefault<br>Directory Disclipse-workspace/Test<br>Project type<br>Choose the project type<br>© Python © IronPython<br>Crammars Version<br>Cammars Version<br>Cammars Version<br>Cammars Version<br>Cammars interpreter<br>Default - currently: Python<br>Clek here to configure an interpreter not listed.<br>Additional syntax validation: no additional grammars selected<br># Add project directory to the PYTHONPATH<br>Coreate links to egisting sources (select them on the next page)<br>Don't configure PYTHONPATH (to be done grammaly later on)<br>Working sets<br># Camber<br>PyDev Package Explorer %<br>PyDev Package Explorer %<br>PyDev Package Explorer %<br>External Libs<br>> M Forced builtins<br>Predefined Completions<br>> PyOthon (C:\Users n36-32\python.exe)                                                                                                    | Project name: Test                                                                                                    |                                                                                                    |                |
| Project tourents:<br>U us gefault<br>Prectory Detectipse workspace/Test<br>Project type<br>Choose the project type<br>© pythen © gythen © compythen<br>Grammar Version<br>Same as interpreter<br>Default - currently: Pythen<br>Citch here to configure an interpreter not listed.<br>Additional syntax validation: <no additional="" grammars="" selected="">.<br/>■ Add project directory to the PYTHONPATH<br/>© create links to egisting sources (select them on the next page)<br/>Don't configure PYTHONPATH<br/>© create links to egisting sources (select them on the next page)<br/>Don't configure PYTHONPATH<br/>(Create links to egisting sources (select them on the next page)<br/>Don't configure PYTHONPATH (to be done genually later on)<br/>Working sets<br/>P collipse-workspace - Eclipse<br/>The Eclit Navigate Search Project Pydev Run Window<br/>P collipse i @ collipse i @ c</no>                     | Desired exected                                                                                                    |                                                                                                    |                |
| Preterog Declipse-workspace\Test<br>Project type<br>Choose the project type<br>@ Python @ ython @ IronPython<br>Grammar Version<br>Same as interpreter<br>Default - currently: Python<br>Citck there to configure an interpreter not listed.<br>Additional syntax validation: too additional grammars selecteds.<br>@ dd project directory to the PYTHONPATH<br>@ Crgate Src folder and add it to the PYTHONPATH<br>@ Crgate Src folder and add it to the PYTHONPATH<br>@ Crgate Src folder and add it to the PYTHONPATH<br>@ Crgate Src folder and add it to the PYTHONPATH<br>@ Crgate Src folder and add it to the PYTHONPATH<br>@ Crgate Src folder and add it to the PYTHONPATH<br>@ Crgate Src folder and add it to the PYTHONPATH<br>@ Crgate Src folder and add it to the POTHONPATH<br>@ Crgate Src folder and add it to the POTHONPATH<br>@ Crgate Sr | V Use default                                                                                                    |                                                                                                    |                |
| Project type<br>○ tython ↓ tython isonPython<br>Grammar Version<br>Same as interpreter<br>Default - currently: Python<br>Click here to configure an interpreter not listed.<br>Add project directory to the PYTHONPATH<br>○ Craste ink to egisting sources (select them on the next page)<br>○ Don't configure PYTHONPATH (to be done manually later on)<br>Working sets<br>PyDev Package Explorer S<br>PyDev Package Explorer S<br>PyDev Package Explorer S<br>PyDev Package Explorer S<br>© \$ Test<br>* @ Python (C:\Users n36-32\python.exe)<br>S External Libs<br>> S Forced builtins<br>Predefined Completions<br>> @ Python/Python36-32<br>> System Libs                                                                                                    | Directory D:\eclipse-workspace\Test                                                                                                    | Browse                                                                                                    |                |
| Project type<br>● Python Jython IronPython<br>Grammar Version<br>Same as interpreter<br>Interpreter<br>Default - currently. Python<br>Citck here to configure an interpreter not listed.<br>Additional syntax validation: = no additional grammars selecteds.<br>● Add project directory to the PYTHONPATH<br>Create links cesifting sources (select them on the next page)<br>Don't configure PYTHONPATH (to be done manually later on)<br>Working sets<br>● Cartel links (select them on the next page)<br>Don't configure PYTHONPATH (to be done manually later on)<br>Working sets<br>● Cartel links (select them on the next page)<br>● Don't configure PYTHONPATH (to be done manually later on)<br>Working sets<br>● Cartel links (select them on the next page)<br>● Don't configure PYTHONPATH (to be done manually later on)<br>Working sets<br>● Cartel links (select them on the next page)<br>● Don't configure PYTHONPATH (to be done manually later on)<br>Working sets<br>● Cartel links (select them on the next page)<br>● Don't configure PYTHONPATH (to be done manually later on)<br>Working sets<br>● Cartel links (select them on the next page)<br>● Dython (C:\Users n36-32\python.exe)<br>■ External Libs<br>● ■ Forced builtins<br>■ Predefined Completions<br>● ■ Python/Python36-32<br>▶ ■ System Libs                                                                                                    | - · · ·                                                                                                    |                                                                                                    |                |
| Python © ython © tonPython Grammar Version Grammar Version Grammar Version Grammar Version Grammar Version Grammar Version Grame as interpreter  Interprete Default - currently: Python Cick here to configure an interpreter not listed. Additional syntax validation: «no additional grammars selected».       Add project directory to the PYTHONPATH Croste links to egisting sources (select them on the next page) Don't configure PYTHONPATH (to be done manually later on) Working sets      Context links to egisting sources (select them on the next page) Don't configure PYTHONPATH (to be done manually later on) Working sets      Context links to egisting sources (select them on the next page) Conto configure PYTHONPATH (to be done manually later on) Working sets      Context links to egisting sources (select them on the next page) Contox configure      Context links to egisting sources (select them on the next page) Contox configure      Context links to egisting sources (select them on the next page) Contox configure      Context links to egisting sources (select them on the next page) Contox configure      Context links to egisting sources (select them on the next page) Contox configure      Context links to egisting sources (select them on the next page) Contox configure      Context links to egisting sources (select them on the next page) Contox configure      Context links to egisting sources (select them on the next page) Contox configure      Context links to egisting sources (select them on the next page) Contox configure      Context links      PyDev Package Explorer SS      Context links      Context links      Co                                                                                             | Project type<br>Choose the project type                                                                                                    |                                                                                                    |                |
| Grammar Version<br>Same as interpreter<br>Default - currently: Python<br>Citck here to configure an interpreter not listed.<br>Additional syntax validation: «no additional grammars selected».<br>add project directory to the PYTHONPATH<br>Create links to egisting sources (select them on the nest page)<br>Don't configure PYTHONPATH (to be done manually later on)<br>Working sets<br>Artig II 名称, 点击 "Finish"<br>eclipse-workspace - Eclipse<br>lie Edit Navigate Search Project Pydev Run Window<br>PyDev Package Explorer S<br>PyDev Package Explorer S                                                                                                    | Python      Jython      IronPython                                                                                                    |                                                                                                    |                |
| Same as interpreter<br>Interpreter<br>Default currently: Python<br>Citck here to configure and additional grammars selected>.<br>■ Add foroiget directory to the PVTHONPATH<br>Create inks to existing sources (select them on the next page)<br>Don't configure PVTHONPATH (to be done manually later on)<br>Working sets<br>Pon't configure PVTHONPATH (to be done manually later on)<br>Working sets<br>■ eclipse-workspace - Eclipse<br>ile Edit Navigate Search Project Pydev Run Window<br>PyDev Package Explorer இ<br>PyDev Package Explorer இ<br>PyDev Package Explorer இ<br>■ External Libs<br>■ Forced builtins<br>■ Predefined Completions<br>■ @ Python/Python36-32<br>▶ ■ System Libs                                                                                                    | Grammar Version                                                                                                    |                                                                                                    |                |
| Interpreter<br>Default - currently: Python<br>Click here to configure an interpreter not listed.<br>Add broal syntax validation: <no additional="" grammars="" selected="">.<br/>● Add project directory to the PYTHONPATH<br/>Create links to egisting sources (select them on the net page)<br/>Don't configure PYTHONPATH (to be done manually later on)<br/>Working sets<br/>● celipse-workspace - Eclipse<br/>ile Edit Navigate Search Project Pydev Run Window<br/>● eclipse-workspace - Eclipse<br/>ile Edit Navigate Search Project Pydev Run Window<br/>● PyDev Package Explorer %<br/>● PyDev Package Explorer %<br/>● PyDev Package Explorer %<br/>● PyDev Package Explorer %<br/>● Python (C:\Users n36-32\python.exe)<br/>■ External Libs<br/>● Forced builtins<br/>■ Predefined Completions<br/>● @ Python/Python36-32<br/>▶ ■ System Libs</no>                                                                                                    | Same as interpreter                                                                                                    | •                                                                                                    |                |
| Default - currently: Python<br>Click here to configure an interpreter not listed.<br>Additional syntax validation: <no additional="" grammars="" selected="">.<br/>● Add project directory to the PYTHONPATH<br/>Create links to egisting sources (select them on the net page)<br/>Don't configure PYTHONPATH (to be done manually later on)<br/>Working sets<br/>● clipse-workspace - Eclipse<br/>ile Edit Navigate Search Project Pydev Run Window<br/>● <br/> ● <br/> ● PyDev Package Explorer ※<br/> ● PyDev Package Explorer ※<br/> ● PyDev Package Explorer ※<br/> ● PyDev Package Explorer ※<br/> ● PyDev Package Explorer %<br/> ● PyDev Package Explorer %<br/> ● <br/> ● PyDev Pack</no>                                                 | Interpreter                                                                                                    |                                                                                                    |                |
| Click here to configure an interpreter not listed.<br>Additional syntax validation: «no additional grammars selected».<br>● Add project directory to the PYTHONPATH<br>○ create links to existing sources (select them on the next page)<br>Don't configure PYTHONPATH (to be done manually later on)<br>Working sets<br>⑦ ● Back Next > Finish Cancel<br>入项目名称,点击 "Finish" •<br>Peclipse-workspace - Eclipse<br>ile Edit Navigate Search Project Pydev Run Window<br>⑦ ● ● ● ● ● ● ● ● ● ● ● ● ● ● ● ● ● ● ●                                                                                                    | Default currently: Python                                                                                                    | -                                                                                                    |                |
| Additional syntax validation: «no additional grammars selected».<br>● Add project directory to the PYTHONPATH<br>○ Create links to egisting sources (select them on the next page)<br>○ Don't configure PYTHONPATH (to be done manually later on)<br>Working sets<br>⑦ 《 Back Next》 Finish Cancel<br>A 项目名称, 点击 "Finish" 。<br>Peclipse-workspace - Eclipse<br>ile Edit Navigate Search Project Pydev Run Window<br>⑦ 《 Bit Next》 @ Y @ Y @ Y @ Y @ Y @ Y @ Y<br>PyDev Package Explorer %<br>PyDev Package Explorer %<br>PyDev Package Explorer %<br>PyDev Package Explorer %<br>Python (C:\Users n36-32\python.exe)<br>Setternal Libs<br>> Setternal Libs<br>> System Libs                                                                                                    | Click here to configure an interpreter not listed.                                                                                                    |                                                                                                    |                |
| Add project directory to the PVTHONPATH     Create inks to existing sources (select them on the next page)     Don't configure PVTHONPATH (to be done manually later on)     Working sets         《 《 Back Next > Finish Cancel         入项目名称, 点击 "Finish"         eclipse-workspace - Eclipse         ile Edit Navigate Search Project Pydev Run Window         《 * @ * @ * @ * @ * @ * @ * @ *                                                                                                    | Additional syntax validation: <no additional="" grammars="" sele<="" td=""><td>cted&gt;.</td><td></td></no>                                                                                                    | cted>.                                                                                                    |                |
| ● Add project directory to the PYTHONPATH<br>Create links to egisting sources (select them on the next page)<br>Don't configure PYTHONPATH (to be done manually later on)<br>Working sets<br>⑦ 《 Back Next > Finish Cancel<br>⑦ 《 Back Next > Finish Cancel<br>⑦ ⑦ 《 Back Next > Finish Cancel<br>⑦ ⑦ ⑦ ⑦ ⑦ ⑦ ⑦ ⑦ ⑦ ⑦ ⑦ ⑦ ⑦ ⑦ ⑦ ⑦ ⑦ ⑦ ⑦                                                                                                     |                                                                                                    |                                                                                                    |                |
| Create links to egisting sources (select theory ATH)<br>Create links to egisting sources (select theory and<br>Don't configure PYTHONPATH (to be done manually later on)<br>Working sets<br>② 《Back Next > Finish Cancel<br>?<br>A项目名称, 点击 "Finish"<br>eclipse-workspace - Eclipse<br>File Edit Navigate Search Project Pydev Run Window<br>③ * @ @ @ ? @ * ! @ * * @ * @ * ! @ * *<br>PyDev Package Explorer ※<br>PyDev Package Explorer ※<br>@ Test<br>* @ Python (C:\Users n36-32\python.exe)                                                                                                    | <u>A</u> dd project directory to the PYTHONPATH <u>Crosta</u> 'crost is and add it to the PYTHONPATH                                                                                                    |                                                                                                    |                |
| <ul> <li>Don't configure PYTHONPATH (to be done manually later on)</li> <li>Working sets</li> <li>② 《Back Next&gt; Finish Cancel</li> <li>2) 项目名称,点击 "Finish"</li> <li>② eclipse-workspace - Eclipse</li> <li>Ele Edit Navigate Search Project Pydev Run Window</li> <li>○ ● ● ● ● ● ● ● ● ● ● ● ● ● ● ● ● ● ● ●</li></ul>                                                                                                    | Create links to existing sources (select them on the next p                                                                                                    | age)                                                                                                    |                |
| Working sets<br>⑦ 《Back Next > Finish Cancel<br>?入项目名称,点击"Finish"。<br>Peclipse-workspace - Eclipse<br>File Edit Navigate Search Project Pydev Run Window<br>『 ♥ 『 『 』 』 ● ♥ 『 』 ☆ ♥ 『 ♥ ♥ ♥ ♥ ♥ ♥ ♥<br>PyDev Package Explorer ※ 『 □<br>● ♥ ♥ ♥ Python (C:\Users n36-32\python.exe)<br>■ External Libs<br>▶ ■ Forced builtins<br>■ Predefined Completions<br>▶ @ Python/Python36-32<br>▶ ■ System Libs                                                                                                    | O Don't configure PYTHONPATH (to be done <u>m</u> anually later                                                                                                    | on)                                                                                                    |                |
| <ul> <li>② 《Back Next&gt; Finish Cancel</li> <li>入项目名称,点击 "Finish"。</li> <li>② eclipse-workspace - Eclipse</li> <li>Ele Edit Navigate Search Project Pydev Run Window</li> <li>○ ♥ ● ♥ ● ♥ ● ♥ ● ♥ ● ♥ ● ♥ ● ♥ ● ♥ ● ♥</li> <li>PyDev Package Explorer 怒 ● ●</li> <li>● ♥ Python (C:\Users n36-32\python.exe)</li> <li>● External Libs</li> <li>▶ ● Forced builtins</li> <li>● Python/Python36-32</li> <li>▶ ● Python/Python36-32</li> <li>▶ ● System Libs</li> </ul>                                                                                                    | Working sets                                                                                                    |                                                                                                    |                |
| <ul> <li>② 《Back Next &gt; Finish Cancel</li> <li>○ 入项目名称,点击"Finish"。</li> <li>② eclipse-workspace - Eclipse</li> <li>○ Edit Navigate Search Project Pydev Run Window</li> <li>○ ♥ ● ● ● ● ● ● ● ● ● ● ● ● ● ● ● ● ● ●</li></ul>                                                                                                    |                                                                                                    |                                                                                                    |                |
| <ul> <li>② 《Back Next &gt; Finish Cancel</li> <li>○ 入项目名称,点击 "Finish"</li> <li>○ eclipse-workspace - Eclipse</li> <li>□ Edit Navigate Search Project Pydev Run Window</li> <li>○ ● ● ● ● ● ● ● ● ● ● ● ● ● ● ● ● ● ● ●</li></ul>                                                                                                    |                                                                                                    |                                                                                                    |                |
| <ul> <li>A项目名称,点击"Finish"</li> <li>eclipse-workspace - Eclipse</li> <li>Edit Navigate Search Project Pydev Run Window</li> <li> Image: PyDev Package Explorer 20 </li> <li>PyDev Package Explorer 20</li> <li>Image: Python (C:\Users n36-32\python.exe) Image: External Libs Image: Python (C:\Users n36-32\python.exe) Image: External Libs Image: Python (C:\Users n36-32\python.exe) Image: Python (C:\Users n36-32\python.exe) Image: Python (C:\Users n36-32\python.exe) Image: Python (C:\Users n36-32\python.exe) Image: Python (C:\Users n36-32\python.exe) Image: Python (C:\Users n36-32\python.exe) Image: Python/Python36-32 Image: Python/Python36-32 Image: Python Libs </li> </ul>                                                                                                    |                                                                                                    |                                                                                                    | -              |
| Seclipse-workspace - Eclipse Eile Edit Navigate Search Project Pydev Run Window I • I • I • I • • • • • • • • • • • • •                                                                                                    | ?     < Back     Next >     Finis                                                                                                    | h Cancel                                                                                                    |                |
| <ul> <li>Ine Edit Navigate Search Project Pydev Kun Window</li> <li>Image: PyDev Package Explorer S</li> <li>PyDev Package Explorer S</li> <li>Image: Python (C:\Users n36-32\python.exe)</li> <li>Image: External Libs</li> <li>Image: Python/Python36-32</li> <li>Image: Python/Python36-32</li> <li>Image: System Libs</li> </ul>                                                                                                    | ⑦ < Back Next > Finis 入项目名称,点击"Finish"。                                                                                                    | h Cancel                                                                                                    |                |
| <ul> <li>PyDev Package Explorer X</li> <li>PyDev Package Explorer X</li> <li>Python (C:\Users n36-32\python.exe)</li> <li>External Libs</li> <li>Forced builtins</li> <li>Predefined Completions</li> <li>Python/Python36-32</li> <li>System Libs</li> </ul>                                                                                                    | ⑦ < Back Next > Finis 入项目名称,点击"Finish"。 eclipse-workspace - Eclipse                                                                                                    | h Cancel                                                                                                    |                |
| <ul> <li>PyDev Package Explorer ⊠</li> <li>Image: PyDev Package Explorer ⊠</li> <li>Image: Python (C:\Users n36-32\python.exe)</li> <li>Image: External Libs</li> <li>Image: Python (C:\Users n36-32\python.exe)</li> <li>Image: External Libs</li> <li>Image: Python (C:\Users n36-32\python.exe)</li> <li>Image: Python (C:\Users n36-32\python.exe)</li> <li>Image: Python (C:\Use</li></ul>                                                                                                    | ⑦ < Back Next > Finis 入项目名称,点击"Finish" eclipse-workspace - Eclipse ile Edit Navigate Search Project                                                                                                    | h Cancel                                                                                                    | Window         |
| <ul> <li>Image: Image: Im</li></ul>                                                                                 | ⑦ 《Back Next > Finis<br>入项目名称,点击"Finish"          eclipse-workspace - Eclipse         eclipse-workspace - Eclipse         ile Edit Navigate Search Project         Image: Comparison of the search Project         Image: Comparison of the search Project                                                                                                    | h Cancel                                                                                                    | Window         |
| <ul> <li>▲ Test</li> <li>▲ Python (C:\Users n36-32\python.exe)</li> <li>⇒ External Libs</li> <li>▷ ⇒ Forced builtins</li> <li>⇒ Predefined Completions</li> <li>▷ ♣ Python/Python36-32</li> <li>▷ ➡ System Libs</li> </ul>                                                                                                    | ⑦ < Back Next > Finis<br>了入项目名称,点击"Finish"。          eclipse-workspace - Eclipse         Elle Edit Navigate Search Project         ③ * 日間 @ ② * 日 * *         ■ PyDev Package Explorer ※                                                                                                    | h Cancel                                                                                                    | <u>W</u> indow |
| <ul> <li>Python (C:\Users n36-32\python.exe)</li> <li>External Libs</li> <li>Forced builtins</li> <li>Predefined Completions</li> <li>Python/Python36-32</li> <li>System Libs</li> </ul>                                                                                                    | ⑦ 《Back Next > Finis<br>入项目名称,点击"Finish"          eclipse-workspace - Eclipse         ile Edit Navigate Search Project         Image: Image: Image                                                                                               | h Cancel<br>Pydev Run<br>O • • • • •                                                                                                    | <u>W</u> indow |
| <ul> <li>External Libs</li> <li>Forced builtins</li> <li>Predefined Completions</li> <li>Python/Python36-32</li> <li>System Libs</li> </ul>                                                                                                    | <ul> <li>⑦ &lt; Back Next &gt; Finis</li> <li>① 入项目名称,点击 "Finish"</li> <li>② eclipse-workspace - Eclipse</li> <li>○ eclipse-workspace - Eclipse</li> <li>○ eclipse - Eclipse</li> <li>○ eclipse - Eclipse</li></ul>                                                                                                    | h Cancel<br>Pydev <u>R</u> un<br>② ▼ ④ ▼ ○<br>□                                                                                                    | <u>W</u> indow |
| <ul> <li>External Libs</li> <li>Forced builtins</li> <li>Predefined Completions</li> <li>Python/Python36-32</li> <li>System Libs</li> </ul>                                                                                                    | <ul> <li>② &lt; Back Next &gt; Finis</li> <li>予入项目名称,点击"Finish"</li> <li>③ eclipse-workspace - Eclipse</li> <li>◎ eclipse-workspace - Eclipse</li> <li>○ eclipse-workspace - Eclipse</li> <li>○ eclipse-workspace - Eclip</li></ul> | h Cancel<br>Pydev Run<br>V V V IIIIIIIIIIIIIIIIIIIIIIIIIIIIIIII                                                                                                    | <u>Window</u>  |
| <ul> <li>Forced builtins</li> <li>Predefined Completions</li> <li>Python/Python36-32</li> <li>System Libs</li> </ul>                                                                                                    | <ul> <li>⑦ 《Back Next &gt; Finis</li> <li>入项目名称,点击"Finish"</li> <li>Polipse-workspace - Eclipse</li> <li>Edit Navigate Search Project</li> <li>③ ● ● ● ● ● ● ● ● ● ● ● ● ● ● ● ● ● ● ●</li></ul>                                                                                                    | h Cancel<br>Pydev Run<br>O ▼ ▲ ▼ II<br>File<br>File<br>Python.exe)                                                                                                    | <u>W</u> indow |
| <ul> <li>Predefined Completions</li> <li>Python/Python36-32</li> <li>System Libs</li> </ul>                                                                                                    | <ul> <li>⑦ &lt; Back Next &gt; Finis</li> <li>① 入项目名称,点击 "Finish"</li> <li>② eclipse-workspace - Eclipse</li> <li>○ eclipse-workspace - Eclipse</li> <li>○ eclipse-workspace - Eclipse</li> <li>○ eclipse-workspace - Eclipse</li> <li>○ eclipse-workspace - Eclipse</li> <li>○ eclipse-workspace - Eclipse</li> <li>○ eclipse-workspace - Eclipse</li> <li>○ eclipse-workspace - Eclipse</li> <li>○ eclipse-workspace - Eclipse</li> <li>○ eclipse-workspace - Eclipse</li> <li>○ eclipse-workspace - Eclipse</li> <li>○ eclipse-workspace - Eclipse</li> <li>○ eclipse-workspace - Eclipse</li> <li>○ eclipse</li> <li>○ eclipse</li> <li>○</li></ul>                                                                                                    | h Cancel<br>Pydev Run<br>V Concel<br>Pydev Run<br>Concel<br>Pydev Run<br>Pydev Run<br>Concel<br>Pydev Run<br>Concel<br>Pydev Run<br>Pydev Run<br>Pydev Pydev Run<br>Pydev Run<br>Pydev Pydev Run<br>Pydev Pydev Run<br>Pydev Pydev Run<br>Pydev Pydev Pyd                                                                                                    | Window         |
| <ul> <li>Python/Python36-32</li> <li>System Libs</li> </ul>                                                                                                    | <ul> <li>⑦ &lt; Back Next &gt; Finis</li> <li>注入项目名称,点击 "Finish"</li> <li>③ eclipse-workspace - Eclipse</li> <li>Edit Navigate Search Project</li> <li>☑ ● ● ● ● ● ● ● ● ● ● ● ● ● ● ● ● ● ● ●</li></ul>                                                                                                    | h Cancel                                                                                                    | <u>W</u> indow |
| System Libs                                                                                                    | <ul> <li>② &lt; Back Next &gt; Finis</li> <li>入项目名称,点击 "Finish"</li> <li>③ eclipse-workspace - Eclipse</li> <li>ile Edit Navigate Search Project</li> <li>○ ● ○ ● ○ ● ○ ● ○ ● ○ ● ○ ● ○ ● ○ ● ○ ●</li></ul>                                                                                                    | h Cancel<br>Pydev Run<br>V & V<br>V<br>V<br>V<br>V<br>V<br>V<br>V<br>V<br>V<br>V<br>V<br>V<br>V                                                                                                    | <u>Window</u>  |
|                                                                                                    | <ul> <li>⑦ 《Back Next &gt; Finis</li> <li>③ A项目名称,点击 "Finish"</li> <li>④ eclipse-workspace - Eclipse</li> <li>○ Edit Navigate Search Project</li> <li>○ ● ● ○ ● ● ○ ● ○ ● ○ ● ○ ● ○ ● ○ ● ○ ●</li></ul>                                                                                                    | h Cancel<br>Pydev Run                                                                                                    | <u>W</u> indow |
| RemoteSystemsTempFiles                                                                                                    | <ul> <li>② &lt; Back Next &gt; Finis</li> <li>③ A项目名称,点击 "Finish"</li> <li>④ eclipse-workspace - Eclipse</li> <li>Edit Navigate Search Project</li> <li>○ ● External Search Project</li> <li>○ ● Python (C:\Users n36-32\p)</li> <li>○ External Libs</li> <li>▷ ● Forced builtins</li> <li>● Python/Python36-32</li> <li>● ● Python/Python36-32</li> <li>● ● System Libs</li> </ul>                                                                                                    | h Cancel<br>Pydev Run<br>V & V<br>V<br>V<br>V<br>V<br>V<br>V<br>V<br>V<br>V<br>V<br>V<br>V<br>V                                                                                                    | Window         |
|                                                                                                    | <ul> <li>② &lt; Back Next &gt; Finis</li> <li>③ A项目名称,点击 "Finish"</li> <li>④ eclipse-workspace - Eclipse</li> <li>○ Edit Navigate Search Project</li> <li>○ ● Python (C:\Users n36-32\p)</li> <li>○ ● Python (C:\Users n36-32\p)</li> <li>○ ● Python (C:\Users n36-32\p)</li> <li>○ ● Python/Python36-32</li> <li>▷ ● Python/Python36-32</li> <li>▷ ● System Libs</li> <li>▷ ● RemoteSystemsTempFiles</li> </ul>                                                                                                    | h Cancel<br>Pydev Run<br>V Concel<br>Pydev Run<br>Concel<br>Pydev Run<br>Pydev Run<br>Pydev Run<br>Pydev Pydev Run<br>Pydev Pydev Run<br>Pydev Pydev Pydev Pydev Pydev Pydev Pydev Pydev Pydev Pydev Pydev Pydev Pydev Pydev Pydev Pydev Pydev Pydev Pydev Pydev Pydev Pydev Pydev Pydev Pydev Pydev Pydev Pydev | Window         |

如图是一个 Python 项目的文件结构。

Ì

| clipse-work | space - Eclipse                             |      |                         |
|-------------|---------------------------------------------|------|-------------------------|
| Edit Na     | vigate Search Project Pydev Run Window Help |      |                         |
| - 🛛 🕼       | 🎒 🌢 ▾ 📴 🎋 ▾ 🔕 ▾ 🥵 ▾ 😥 જ ▾ 💱 ▾               | 승! • | • \$ \$ \$ • \$ •       |
| yDev Pack   | age Explorer 🛛 🗖 🗖                          |      |                         |
| P           | E 🔄 🚏 🎝 🔻                                   |      |                         |
| ≞ Ter       | New +                                       |      | Project                 |
| -           | Go Into                                     | 0    | File                    |
| Þ 🗈         | Сору                                        | C    | Folder                  |
| G           | Paste                                       | B    | SQL File                |
| ▷ 🗙         | Delete                                      | 曲    | Link to Existing Source |
| I Rei       | Move                                        | 通    | Source Folder           |
|             | Rename                                      | P    | PyDev Module            |
| <u>_</u>    | Remove from Context Ctrl+Alt+Shift+Down     | -    | PyDev Package           |
| 2           | Import                                      |      | Evample                 |
| 4           | Export                                      |      | L'Annihiem              |
| 8           | Refresh F5                                  |      | Other Ctrl+N            |

在 Test 文件夹下, 有单机, 选择"New-PyDev Module"。

| Create a new P | ython module | The second second second second second second second second second second second second second second second se |
|----------------|--------------|----------------------------------------------------------------------------------------------------|
| Source Folder  | /Test        | Browse.                                                                                                    |
| Package        |              | Browse.                                                                                                    |
| Name           | hello        | ,<br>,<br>,                                                                                                    |
|                |              |                                                                                                    |

输入名称,点击"Finish"。

| 🔘 eclipse-workspace - Test/hello.py - Eclipse                                                                                                    |                               |                                       |
|----------------------------------------------------------------------------------------------------|-------------------------------|---------------------------------------|
| File Edit Refactoring Source Navigate                                                                                                    | Search Pro                    | ject Pydev Run Window Help            |
| ➡ +                                                                                                    | - 💁 - 😥                       | 🛷 • [ 옷] • 🏹 • 🏷 🌣 🔿                  |
| 🛱 PyDev Package Explorer 🛛                                                                                                    |                               | P hello ⊠                             |
| <ul> <li>Test</li> <li>hello.py</li> <li>Python (C:\Users n36-32\python</li> <li>External Libs</li> <li>Forced builtins</li> <li>Predefined Completions</li> <li>Python/Python36-32</li> <li>System Libs</li> <li>RemoteSystemsTempFiles</li> </ul> | <b>•</b> <u>+</u> ⊽<br>n.exe) | 1<br>2<br>3 print('hello word!')<br>4 |

在文件中输入代码: print('hello word!'), 然后快捷键 "Ctr1+S" 保存。

5

| ] hello ⊠                           | \$ | Undo Typing<br>Revert File             | Ctrl+Z           |         | - 8                                      | E Out    |
|-------------------------------------|----|----------------------------------------|------------------|---------|------------------------------------------|----------|
| 1 2                                 |    | Save                                   | Ctrl+S           |         |                                          |          |
| <pre>3 print('hello word!') 4</pre> |    | Open With<br>Show In                   | ►<br>Alt+Shift+W | 0<br>70 |                                          | type fil |
|                                     |    | Cut                                    | Ctrl+X           |         |                                          |          |
|                                     | B  | Copy<br>Copy Context Qualified Name    | Ctrl+C           |         |                                          |          |
|                                     |    | Paste                                  | Ctrl+V           |         |                                          |          |
|                                     |    | Quick Fix<br>Shift Right<br>Shift Left | Ctrl+1           |         |                                          |          |
|                                     |    | Coverage As                            | •                |         |                                          |          |
|                                     |    | Run As                                 | •                | 2       | 1 Python Run                             |          |
|                                     |    | Debug As<br>Profile As<br>Validate     | ۶<br>۲           | ď       | 2 Python unit-test<br>Run Configurations | i        |
|                                     |    | valuate                                |                  |         |                                          |          |

在 hello.py 文件上, 右单机, 选择 "Run as-Python Run", 运行代码文件。

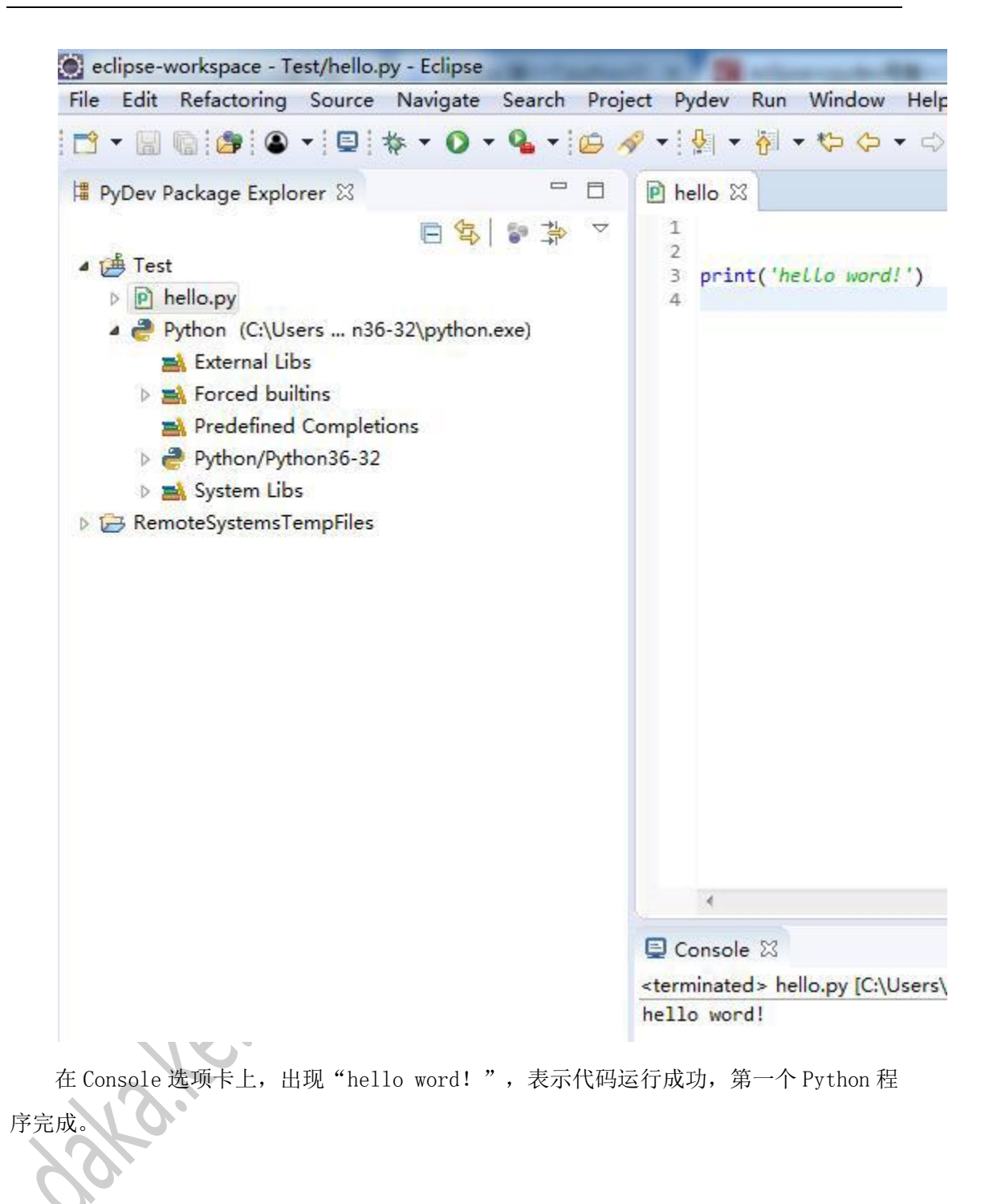